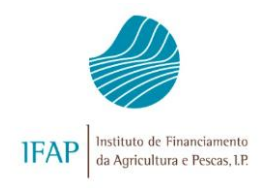

# MANUAL PRÁTICO DO UTILIZADOR

# COMUNICAÇÃO DE TRANSFERÊNCIAS 2025

# Direitos ARB Intervenções dos Eixos C, D e F Projetos FTA

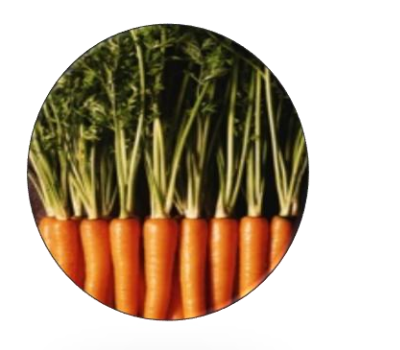

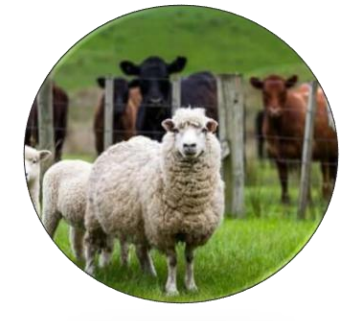

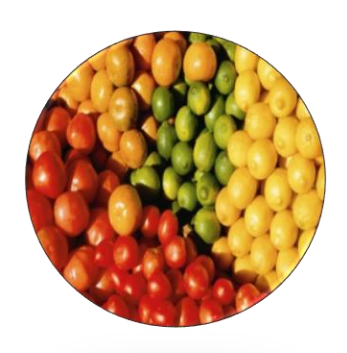

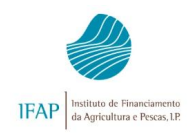

# ÍNDICE

| Índice                                                                                                    | 1                                |
|----------------------------------------------------------------------------------------------------|----------------------------------|
| 1 - Introdução                                                                                                    | 2                                |
| Considerações gerais                                                                                                    | 2                                |
| Portal do IFAP                                                                                                    | 2                                |
| 2 - Formulário do cedente                                                                                                    | 5                                |
| Criar                                                                                                    | 5                                |
| 2.1 - Separador Identificação dos Intervenientes                                                                                            | 7                                |
| 2.2 - Separador ARB                                                                                                    | 10                               |
| 2.3 - Separador ARB - Transferências Temporárias                                                                                            | 14                               |
| 2.4 -Separador – Intervenções Plurianuais dos Eixos C, D e F                                                                                | 16                               |
| 2.5 - Separador FTA                                                                                                    | 21                               |
| 2.6 - Separador Documentos<br>Transferência Temporária<br>Herança Indivisa<br>Herdeiro Único<br>Herança Antecipada<br>Heranças com Partilha | 25<br>26<br>26<br>27<br>27<br>28 |
| 2.7 - Separador "Erros e Avisos"                                                                                                    | 30                               |
| 2.8 - Validações e Funcionalidades                                                                                                    | 32                               |
| Submeter                                                                                                    | 32                               |
| Imprimir                                                                                                    | 33                               |
| Consultar                                                                                                    | 34                               |
| Substituir                                                                                                    | 35                               |
| 3 - Formulário do cessionário                                                                                                    | 36                               |
| Criar                                                                                                    | 37                               |
| Validar e Submeter                                                                                                    | 38                               |
| Imprimir                                                                                                    | 39                               |
| Anular a comunicação após submissão do cessionário ARB                                                                                      | 40                               |
| Anular a comunicação após submissão do cessionário de 🛛 Intervenções plurianuais dos Eixos C, D e F ou FTA                                  | 40                               |
| Recolha desmaterializada                                                                                                    | 41                               |
| Simbologia usada nas diversas janelas de recolha de transferências on-line                                                                  | 42                               |

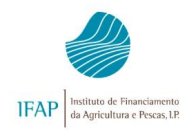

# 1 - INTRODUÇÃO

### Considerações gerais

Com o intuito de esclarecer os procedimentos relativos à recolha *on-line* das comunicações de transferências de direitos, compromissos plurianuais e projetos, foi elaborado o presente manual, de natureza prática, na ótica do utilizador.

Pretende-se, ainda, que o presente documento seja uma ferramenta de auxílio na recolha das comunicações de transferências de direitos ao Apoio ao Rendimento Base (ARB), Intervenções plurianuais dos Eixos C, D e F e Projetos de Florestação de Terras Agrícolas (FTA), destinada a todos os utilizadores da aplicação.

#### Portal do IFAP

Para aceder à aplicação de recolha *on-line* de formulários (*iDigital*), bem como a um conjunto de informações e material de apoio à formalização de candidaturas, deverá previamente aceder ao portal do IFAP no seguinte endereço: <u>www.ifap.pt</u>.

Deverá entrar na Área Reservada do Portal (>>>) e inserir o código de utilizador e a respetiva palavra-chave (password).

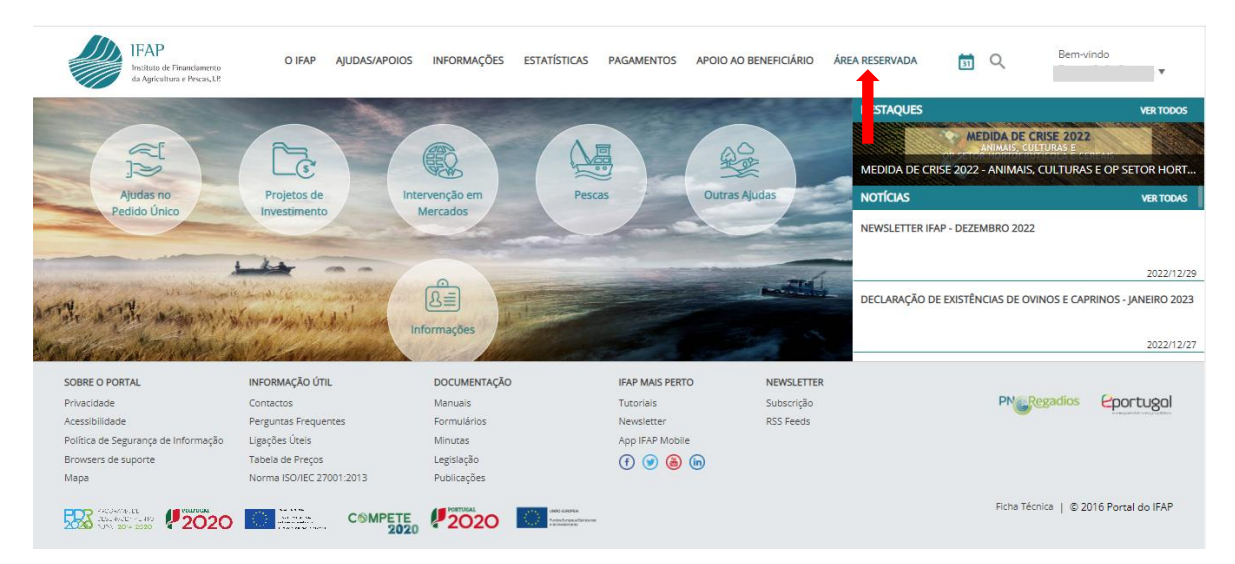

Figura 1 – Portal do IFAP.

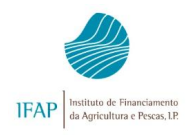

| ENTRAR no portal                                                             |    | <b>REGISTAR</b> utilizador                       |
|------------------------------------------------------------------------------|----|--------------------------------------------------|
| Utilizador v[nº IFAP] (exemplo: v999999)                                     |    | NIF                                              |
| Palavra-Chave O Lembrar-me                                                   | ou | NIFAP                                            |
| Recuperar Palavra-Chave<br>Login com Cartão de Cidadão / Chave Móvel Digital |    | Manual do Registo do Beneficiário no Portal IFAP |
| ENTRAR                                                                       |    | REGISTAR                                         |
| Mais Informação (i)                                                          |    | Mais Informação 🥡                                |

Figura 2 – Portal do IFAP - Acesso à área reservada.

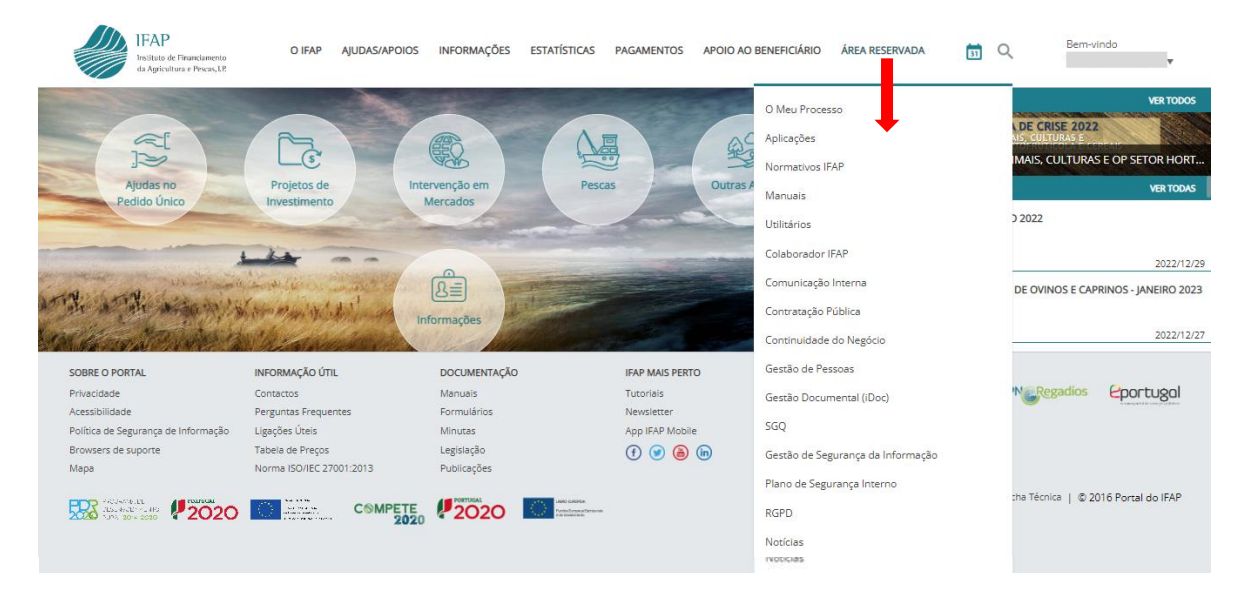

Figura 3 – Área reservada.

Na área reservada, para além do acesso às aplicações, também é possível a consulta dos manuais técnicos.

#### Acesso à Aplicação

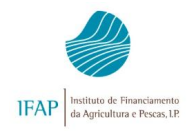

Para aceder à aplicação deverá selecionar:

- 1°. Área Reservada do portal;
- 2°. Opção "Aplicações";
- 3°. Opção iDigital
- 4°. Opção "Gestão de Formulários".

| IFAP<br>Irsituto de Financiamento<br>da Agricultura e Pescas, LE | O IFAP               | AJUDAS/APOIOS            | INFORMAÇÕES         | ESTATÍSTICAS | PAGAMENTOS | APOIO AO BENEFICIÁRIO | ÁREA RESERVADA | 53 | Q | Bern-vindo                  |
|------------------------------------------------------------------|----------------------|--------------------------|---------------------|--------------|------------|-----------------------|----------------|----|---|-----------------------------|
| Área Reservada > Aplicações                                      |                      |                          |                     |              |            |                       |                |    |   |                             |
| E TODOS OS MENUS                                                 | APLIC                | CAÇÕES                   |                     |              |            |                       |                |    |   | Atualizado a 2017/08/04 🛛 💼 |
| O IFAP                                                           |                      |                          |                     |              |            |                       |                |    |   |                             |
| AJUDAS/APOIOS                                                    | iDigital             |                          |                     |              |            |                       |                |    |   |                             |
| INFORMAÇÕES                                                      | iSip - Sis<br>SIADRU | stema de Identifica      | ção Parcelário - SS | 50           |            |                       |                |    |   |                             |
| ESTATÍSTICAS                                                     | Gestão<br>iDoc       | ocs<br>de Problemas dos  | Formulários         |              |            |                       |                |    |   |                             |
| PAGAMENTOS >                                                     | My GIAR<br>E-Learn   | F                        |                     |              |            |                       |                |    |   |                             |
| APOIO AO BENEFICIÁRIO                                            | SIADAP<br>SIAGRH     | – Gestão de Temp         | 05                  |              |            |                       |                |    |   |                             |
| ÁREA RESERVADA 🗸 🗸                                               | Texto escrit         | o conforme o Acordo Orto | gráfico.            |              |            |                       |                |    |   |                             |
| O Meu Processo                                                   |                      |                          |                     |              |            |                       |                |    |   |                             |
| Aplicações                                                       |                      |                          |                     |              |            |                       |                |    |   |                             |

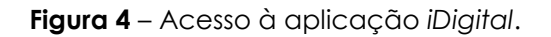

|          |                                                                                                    | iDigital                                                                                                    |                                                                                                    |
|----------|----------------------------------------------------------------------------------------------------|----------------------------------------------------------------------------------------------------|----------------------------------------------------------------------------------------------------|
|          | Ber                                                                                                    | n-vindo ao iDigital, a plataforma on-line do                                                                                    | IFAP.                                                                                                    |
| iDigital |                                                                                                    |                                                                                                    | (                                                                                                    |
|          | Identificação do Beneficiário (IB)<br>Formulários. Backoffice - Informação Reservada e<br>Ocorrências<br>&+3 | Gestão Histórico<br>&+o                                                                                                    | Gestão de Formulários e<br>Candidaturas<br>Ano 2023, Ano 2022, Ano 2021, Ano 2020, Ano 2019, Ano<br>2014 mo 2017, Ano 2016, Ano 2015, Ano 2014, Ano<br>2015 Mno 2012, Ano 2011, Ano 2010, Ano 2009 e Ano<br>2006 |
|          | Apoios ao Investimento<br>Desenvolvimento Rural e Pescas (2020)<br>𝔗 + 1                                     | O Meu Processo<br>Bem-vindo ao Meu Processo. Este espaço é seu e contém<br>informações do seu interesse. Utilize-o e explore-o. | Backoffice<br>Interno<br>♂+1                                                                                                    |

Figura 5 - Acesso à aplicação iDigital - Gestão de Formulários e Candidaturas

Serão disponibilizadas opções de acordo com o respetivo perfil.

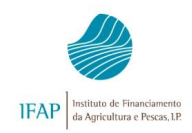

O pedido de transferência inicia-se com a recolha da comunicação do cedente, sendo necessário selecionar primeiramente a opção **Recolha**, conforme exemplificado na figura abaixo.

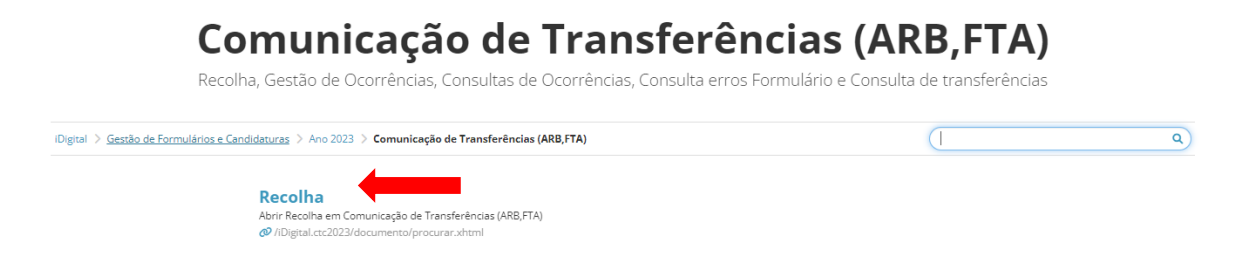

Figura 6 – Página de entrada / Área de trabalho da aplicação iDigital.

Segue-se um ecrã onde são solicitados os dados do beneficiário. Deverá preencher inicialmente o NIFAP ou o NIF (>>>>), seguido da tecla cedente (>>>>), e posteriormente da opção Criar (>>>>).

| Con                  | sultar / Edit                                            | ar                                    |                     |                   |                                                                                                    |   |
|----------------------|----------------------------------------------------------|---------------------------------------|---------------------|-------------------|----------------------------------------------------------------------------------------------------|---|
| <b>Inst</b><br>reali | <b>ruções:</b> Indique o NIF/<br>zar ou consultar) e pri | AP ou NIF/NIPC, p<br>ma em "Procurar. | rima a tecla tab do | o seu teclado par | a mudar de campo: indique o critério da sua procura (pode inserir cedente ou cessionário da transferência que pretende | × |
|                      | NIFAP                                                    |                                       |                     |                   |                                                                                                    |   |
|                      | NIF/NIPC                                                 |                                       |                     |                   |                                                                                                    |   |
| т                    | po de Interveniente                                      | Cedente                               |                     | + Criar           |                                                                                                    |   |
| Est                  | tado do Documento                                        | Todos                                 |                     | \$                |                                                                                                    |   |
|                      | N.º do Documento                                         |                                       |                     |                   |                                                                                                    |   |
|                      | Cód. Utilizador                                          |                                       |                     |                   |                                                                                                    |   |

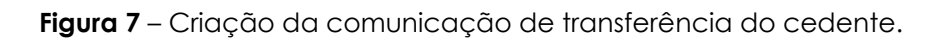

A partir do momento em que se cria a comunicação de transferência, é possível visualizar uma barra informativa com dados relativos ao beneficiário e ao pedido em causa, nomeadamente, Nome, NIF e NIFAP do cedente, o tipo de candidatura, dados do documento (número, versão e estado), o utilizador titular e datas de criação, validação e submissão.

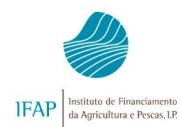

| ditar                     | Validar                     | Submeter                                            | Imprimir                                 | Imprimir/Assinar                                              | Termo de aceitação               | Eliminar      | Sair          |      |                                          | C Atualizar                | Ajuda |
|---------------------------|-----------------------------|-----------------------------------------------------|------------------------------------------|---------------------------------------------------------------|----------------------------------|---------------|---------------|------|------------------------------------------|----------------------------|-------|
|                           |                             |                                                     |                                          |                                                               |                                  |               |               |      |                                          |                            |       |
|                           |                             |                                                     |                                          |                                                               |                                  |               |               |      |                                          |                            |       |
|                           |                             |                                                     |                                          |                                                               |                                  |               |               |      |                                          |                            |       |
| le doci                   | umento: Co                  | municação de                                        | Transferência                            | as (CTC2019) Tipo: Norr                                       | nal (NOR) Período: 1 N.º         | do documento: | 891 Versão: 1 |      |                                          |                            |       |
| de doci<br>a:             | umento: Co                  | municação de<br>NIFA                                | <b>Transferência</b><br>AP: N            | as (CTC2019) Tipo: Norr<br>IIF/NIPC:                          | nal (NOR) Período: 1 N.º         | do documento: | 891 Versão: 1 |      |                                          |                            |       |
| de doci<br>e:<br>lo: Inic | umento: Co<br>ial (1) Valid | municação de<br>NIFA<br>ado em: (Não vi             | Transferência<br>AP: Ni<br>alidado) Subm | as (CTC2019) Tipo: Norr<br>IF/NIPC:<br>netido em: (Não submet | nal (NOR) Período: 1 N.º<br>ido) | do documento: | 891 Versão: 1 |      |                                          |                            |       |
| de doci<br>e:<br>lo: Inic | umento: Co<br>ial (1) Valid | municação de<br>NIFA<br>ado em: <mark>(Não v</mark> | Transferência<br>AP: Ni<br>alidado) Subm | as (CTC2019) Tipo: Norr<br>IF/NIPC:<br>netido em: (Não submet | nal (NOR) Período: 1 N.º<br>ido) | do documento: | 891 Versão: 1 |      |                                          |                            |       |
| de doci<br>e:<br>io: Inic | umento: Co<br>ial (1) Valid | municação de<br>NIFA<br>ado em: (Não vi             | Transferência<br>AP: Ni<br>alidado) Subm | as (CTC2019) Tipo: Norr<br>IF/NIPC:<br>netido em: (Não submet | nal (NOR) Período: 1 N.º<br>ido) | do documento: | 891 Versão: 1 |      | Utilizac                                 | for Titular.               |       |
| de doci<br>e:<br>do: Inic | umento: Co<br>ial (1) Valid | municação de<br>NIFA<br>ado em: (Não va             | Transferência<br>AP: Ni<br>alidado) Subm | as (CTC2019) Tipo: Norr<br>IF/NIPC:<br>netido em: (Não submet | nal (NOR) Período: 1 N.º<br>ido) | do documento: | 891 Versão: 1 | Cria | Utilizac<br>to em <b>2019-01-17 10</b> : | dor Titular.<br>:20:45 por |       |

Figura 8 – Dados identificativos do beneficiário e da respetiva comunicação

Enquanto existir um documento do cedente por submeter, este não poderá criar novo documento.

- Não é permitida mais do que uma transferência por ano, com os mesmos intervenientes (cedente e cessionário). Assim, por aplicação do nº 3, do artigo 10º, da Portaria 54-D/ 2023, de 27 de fevereiro " Os direitos adquiridos em 2025 não podem ser transferidos em 2025, exceto em caso de herança indivisa, herdeiro, antecipada, com partilha, cisões, fusões e alteração de estatuto jurídico ou de denominação. "
- Condições artificiais: De acordo com o artigo 31º da Portaria n.º 54-D/2023, de 27 de fevereiro, alerta-se que "por aplicação do artigo 62.º do Reg. (UE) 2021/2116, não é concedida qualquer vantagem ao abrigo do pagamento a pessoas singulares ou coletivas relativamente às quais se conclua terem sido criadas artificialmente as condições requeridas para obter tais vantagens, contrariamente aos objetivos da referida legislação. As transferências submetidas serão avaliadas neste âmbito, nomeadamente, quanto à divisão da exploração, para obtenção de vantagem na atribuição do Pagamento Redistributivo Complementar (ARC), Pagamento aos Pequenos Agricultores (PAG), ou, ainda, para evitar a redução do montante do Apoios ao Rendimento Base (ARB)."
- Existe um impedimento na criação de <u>transferências «definitivas» de direitos ARB</u> quando o NIF do CED começa por 7 ou por 9. Nestes casos só poderão formalizar transferências de direitos ARB por herança com partilha.

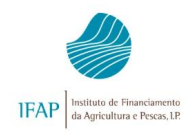

O formulário de transferência é constituído pelos seguintes separadores, que só são visíveis quando aplicáveis:

- Identificação dos Intervenientes;
- ARB Apoio ao Rendimento Base;
- Intervenções plurianuais dos Eixos C, D e F
- FTA Florestação de Terras Agrícolas;
- Documentos;
- Erros/Avisos;

e, ainda, um subseparador de Transferências Temporárias ARB.

#### 2.1 - Separador Identificação dos Intervenientes

Após a seleção da opção **Criar**, surge automaticamente o ecrã de rosto com os dados do cedente pré-preenchidos, recolhidos do Sistema de Informação do IFAP.

O facto de se encontrarem preenchidos não dispensa a sua confirmação ou contestação, no caso de se detetar alguma incorreção.

Deve ser indicado primeiramente o **NIFAP** do cessionário (**>>>**) e o **tipo de transferência** pretendido (**>>>**), seguido da botão **Guardar** (**>>>**).

A aplicação não permite a seleção de mais que um tipo de transferência (exceção para as transferências definitivas e temporárias).

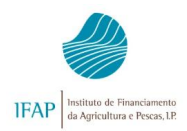

| Guardar Cancelar                                         |                                              |              |                                                                                                    | O Ajuda |
|----------------------------------------------------------|----------------------------------------------|--------------|----------------------------------------------------------------------------------------------------|---------|
| Tipo de 600                                              | al (NOR) Período: 1 N.º do documento:<br>do) | 60 Versão: 1 |                                                                                                    |         |
|                                                          |                                              |              | Utilizador Titular:<br>Criado em <b>2022-12-14 15:47:24</b> por<br>Última alteração em <b>2022-12-16 10:31:16</b> por |         |
| Identificação dos Intervenientes ARB FTA Documentos Erro | s/Avisos 8                                   |              |                                                                                                    |         |
| Identificação dos Intervenientes - Cession               | ário                                         |              |                                                                                                    |         |
| Cedente                                                  |                                              |              |                                                                                                    |         |
| Cedente                                                  | Cessionário                                  |              | Entidade Recetora                                                                                                    |         |
| Nome / Denominação Social                                | Nome / Denominação Social                    |              | Código                                                                                                    |         |
| Nome Do Nifap                                            | Nome Do Nifap                                |              |                                                                                                    |         |
| Nif / Nipc Nifap                                         | Nif                                          | Nifap        | Delegação                                                                                                    |         |
| 1                                                        |                                              |              |                                                                                                    |         |

Figura 9 - Ecrã Identificação dos Intervenientes.

Ao guardar o registo, a aplicação devolve automaticamente os dados do cessionário.

O preenchimento do **Tipo Transferência** está condicionado ao tipo de interveniente que inicia a recolha.

#### Que tipo de transferência?

A comunicação de transferências é o meio que permite formalizar junto do IFAP, a transferência de direitos ARB, Intervenções plurianuais dos Eixos C, D e F ou projetos FTA, prevista na legislação de cada regime.

A comunicação de transferência é em geral **Definitiva** mas deve ter-se em conta o seguinte:

- No caso de o cedente estar a transferir unicamente (ou em conjunto com direitos) projeto FTA então a transferência é formalizada sempre por herança (exceto antecipada);

- Na impossibilidade de o cedente assinar por motivo por óbito (i.e., transferências por herança), então tem de ser criada uma **"relação" a nível de IB** e só depois é que o cessionário poderá formalizar a comunicação, com base neste tipo de transferência.

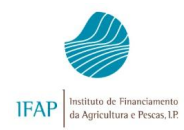

- Apenas uma transferência temporária de direitos ARB permite também e conjuntamente uma transferência definitiva.

- Nos casos de Herança Indivisa ou Herança de Herdeiro Único o **upload** da **habilitação de herdeiros** e a cópia do **cartão do cidadão** é realizado obrigatoriamente e previamente em sede de **IB**.

Na recolha pelo cedente podem ser selecionadas as transferências: Herança antecipada, Herança com partilha (cedentes com NIF iniciado por 7), Alteração de Estatuto Jurídico ou Denominação\*, transferências Definitivas e transferências Temporárias de ARB

| Guardar Cancelar                                             |                                          | Ajuda             |
|--------------------------------------------------------------|------------------------------------------|-------------------|
| Identificação dos Intervenientes ARB Documentos Erros/Avisos |                                          |                   |
| Identificação dos Intervenientes - Cedente                   |                                          |                   |
| Cedente                                                      |                                          |                   |
| Cedente                                                      | Cessionário                              | Entidade Recetora |
| Nome / Denominação Social                                    | Nome / Denominação Social                | Código            |
| Nif / Nipc Nifap                                             | Nif Nifap                                | Delegação         |
| Tino de Transferência                                        |                                          |                   |
|                                                              |                                          |                   |
| Herança antecipada Definitiva                                | Herança com partilha<br>Temporária (ARB) |                   |

Figura 10 – Preenchimento do Tipo de transferência – cedente.

Na **recolha pelo cessionário** trata-se unicamente de situações de **herança indivisa** e **herança para herdeiro único**, que obriga a preencher previamente a **relação no IB**. Ao selecionar cessionário no tipo de interveniente, e não existindo uma comunicação de transferência prévia por um cedente, as opções que pode selecionar são apenas: herança indivisa ou herança para herdeiro único.

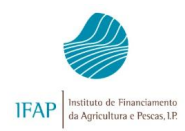

| Consultar / Editar                                                                                                    |      |
|----------------------------------------------------------------------------------------------------|------|
| Instruções: Indique o NIFAP ou NIF/NIPC, prima a tecla tab do seu teclado para mudar de campo; indique o critério da sua procura (pode inserir cedente ou cessionário da transferência que pretende realizar ou consultar) e prima em "Procurar". | ×    |
| NIFAP<br>NIF/NIPC<br>Tipo de Interveniente<br>Cessionário •<br>Tipo de Transferência Escolha o tipo de transferência •<br>Estado do Documento<br>Restado do Documento<br>Herança indívisa<br>Herança para herdeiro único                          |      |
| Q Procurar                                                                                                    | juda |

Figura 11 – Procura do tipo de transferência por cessionário.

#### 2.2 - Separador ARB

Neste separador, o primeiro passo é a seleção dos direitos a transferir. Deverá iniciar o preenchimento selecionando o botão *Editar*:

| Validar Subme                                                      | ter Imprimir                                                        | Imprimir/Assinar                                             | Termo de aceitaçã              | io Eliminar Sair                                                          |                                  |                                        |                                                            | S Atualizar                                | 🛛 Aju |
|--------------------------------------------------------------------|---------------------------------------------------------------------|--------------------------------------------------------------|--------------------------------|---------------------------------------------------------------------------|----------------------------------|----------------------------------------|------------------------------------------------------------|--------------------------------------------|-------|
| e documento: Comun<br>s NOME DO NIFAP<br>b: Inicial (1) Validado e | i <b>cação de Transferê</b><br>NIFAP:<br>m: <b>(Não validado)</b> S | ncias (CTC2023) Tipo: l<br>NIF/NIPC:<br>ubmetido em: (Não su | Normal (NOR) Perío<br>bmetido) | do: <b>1</b> N.º do documento:                                            | 67 Versão: 1                     |                                        | Utilizador Titular                                         |                                            |       |
|                                                                    |                                                                     |                                                              |                                |                                                                           |                                  | Criac<br>Última alterna                | do em <b>2022-12-16 13:37:42</b> po                        |                                            |       |
| ntificação dos Interven                                            | entes ARB FI                                                        | TA Documentos                                                | Erros/Avisos                   |                                                                           |                                  |                                        |                                                            |                                            |       |
|                                                                    |                                                                     |                                                              |                                |                                                                           |                                  |                                        |                                                            |                                            |       |
| 3 - Cessionái<br>Num. Seq                                          | ° <b>io</b><br>№ de Pedi                                            | ido I                                                        | ID ARB                         | Nº Direitos Disponivei                                                    | Nº Direitos já<br>s transferidos | Nº Direitos a Transferir               | Nº Direitos validados                                      | Valor Unitário                             | (EUR) |
| <b>3 - Cessionái</b><br>Num. Seq<br>1                              | ° <b>io</b><br>Nº de Ped                                            | ido I                                                        | ID ARB                         | N° Direitos Disponivei<br>4.8                                             | Nº Direitos já<br>s transferidos | Nº Direitos a Transferir<br>4.8        | Nº Direitos validados                                      | Valor Unitário<br>11.07                    | (EUR) |
| <b>B - Cessionái</b><br>Num. Seq<br>1<br>2                         | <b>io</b><br>№ de Ped                                               | ido I<br>3<br>3                                              | ID ARB 1667559 1663554         | N° Direitos Disponivei<br>4.8<br>2.5                                      | Nº Direitos já<br>s transferidos | Nº Direitos a Transferir<br>4.8<br>2.5 | Nº Direitos validados                                      | Valor Unitário<br>11.07<br>11.07           | (EUR) |
| B - Cessionái<br>Num. Seq<br>1<br>2                                | ° <b>io</b><br>Nº de Ped                                            | ido I<br>3'<br>3                                             | ID ARB<br>1667559<br>1663554   | Nº Direitos Disponivei<br>4.8<br>2.5<br>1 a 2 de 2 linha(s)               | s Nº Direitos já<br>transferidos | Nº Direitos a Transferir<br>4.8<br>2.5 | Nº Direitos validados                                      | Valor Unitário<br>11.07<br>11.07           | (EUR) |
| B - Cessionái<br>Num. Seq<br>1<br>2                                | Nº de Ped                                                           | ido I<br>3<br>3                                              | ID ARB<br>1667559<br>1663554   | N° Direitos Disponivei<br>4.8<br>2.5<br>1 a 2 de 2 linha(s)<br>Número dir | s Nº Direitos já<br>transferidos | Nº Direitos a Transferir<br>4.8<br>2.5 | Nº Direitos validados<br>Valor Unitário (à data a          | Valor Unitário<br>11.07<br>11.07<br>atual) | (EUR) |
| B - Cessionái<br>Num. Seq<br>1<br>2                                | • N° de Ped<br>■                                                    | ido I<br>3<br>3                                              | ID ARB<br>1667559<br>1663554   | Nº Direitos Disponivei<br>4.8<br>2.5<br>1 a 2 de 2 linha(s)<br>Número dir | s Nº Direitos já<br>transferidos | Nº Direitos a Transferir<br>4.8<br>2.5 | Nº Direitos validados<br>Valor Unitário (â data a<br>11.07 | Valor Unitário<br>11.07<br>11.07<br>atual) | (EUR) |

Figura 12 - Ecrã de Identificação do ID-ARB.

A aplicação disponibiliza uma janela com os direitos do cedente, devendo selecionar os que pretendem transferir.

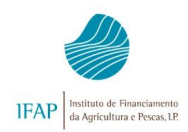

A cada ID-ARB selecionado é atribuído automaticamente um número sequencial, e disponibilizado um conjunto de dados desse ID-ARB. Não é possível que o mesmo ID-ARB apresente dois números sequenciais distintos, a não ser, nas comunicações onde se pretenda transferir em simultâneo, direitos do mesmo ID-ARB de forma definitiva e temporária. Na prática significa que a aplicação não deixa duplicar linhas com o mesmo ID-ARB e tipo de transferência.

| Garder                   | lar -                                       |                                         |                 |             |             |                                                 |                                                          | O Ajud |
|--------------------------|---------------------------------------------|-----------------------------------------|-----------------|-------------|-------------|-------------------------------------------------|----------------------------------------------------------|--------|
| po de documento: Co      | municação de Transferências (CTC2017) Tip   | o: Substituição (SUB) Período: 1 N.º do | documenta: 1643 | 4 Versão: 3 |             |                                                 |                                                          |        |
| stado: Inicial (1) Valid | ado em: (Não validado) Submetido em: (Não : | submetido)                              |                 |             |             |                                                 |                                                          |        |
|                          |                                             |                                         |                 |             | Útima a     | U<br>Criado em 2017-02-<br>iteração em 2017-02- | tilizador Titular.<br>15 10:52:11 por<br>15 10:52:11 por |        |
| identificação dos inte   | rvenientes RFD Trans. Temp. RFD             | MAA FTA Documentos                      | Erros/Avisos    |             |             |                                                 |                                                          |        |
| frans. Temp              | RPB                                         |                                         |                 |             |             |                                                 |                                                          |        |
| •                        |                                             |                                         |                 |             |             |                                                 |                                                          |        |
|                          | M RPB                                       | Num. Parcela                            | Área SIP        | Área 1P     | Data Inicio | Data Fim                                        | Área Transferir                                          |        |
|                          | Y                                           |                                         | 0.41            | 0.4         | 2017-01-01  | 2018-02-01                                      | 0.4                                                      | ×      |
|                          |                                             | ×                                       | 0.15            | 0.15        | 2017-01-01  | 2018-02-01                                      | 0.15                                                     | ×      |
|                          |                                             | [                                       |                 | 0.27        | 2012 01 01  | 20102 02 01                                     |                                                          |        |
|                          | ~                                           | ×                                       | 0.27            | 0.27        | 2917-91-91  | 2010-02-01                                      | 0.27                                                     | ×      |
| +                        | ×                                           | ×                                       | 0.27            | 0.27        | 2017-01-01  | 2010-02-01                                      | 0.27                                                     | ×      |

Figura 13 – Seleção do ID-RPB.

Para transferir os direitos, o utilizador deverá proceder da seguinte forma:

#### 1. Selecionar ID-ARB

A aplicação devolve automaticamente os seguintes dados:

- N.º Direitos para transferência Número de direitos que poderão ser transferidos;
- Direitos já transferidos Número de direitos validados pela aplicação em comunicações anteriores já submetidas pelo cedente, no decorrer da presente campanha;
- Valor Unitário (EUR) Valor associado ao direito.
- 2. Preenchimento do número de direitos a transferir Direitos que o cedente pretende efetivamente transferir:

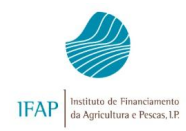

**<u>Transferências simples</u>** - O cedente apenas pretende transferir direitos disponíveis.

Para estas transferências deve proceder do seguinte modo.

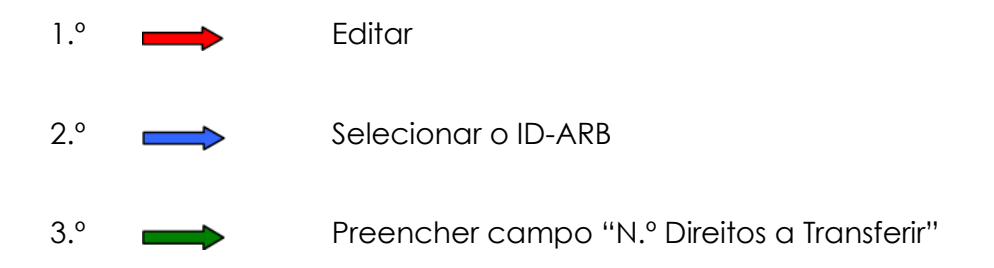

A aplicação valida pelo número de direitos que pretende transferir;

| Editar Validar S                                                                        | Submeter Imprimir                                                                | Imprimir/Assinar                                                         | Termo de aceitação                | Eliminar Sa      | air                                  |                          |                                                                                                    | C Atualizar    | Ajuda |
|-----------------------------------------------------------------------------------------|----------------------------------------------------------------------------------|--------------------------------------------------------------------------|-----------------------------------|------------------|--------------------------------------|--------------------------|----------------------------------------------------------------------------------------------------|----------------|-------|
| Ti de documento: <b>C</b><br>N ne: <b>NOME DO NIF</b><br>E: do: <b>Inicial (1)</b> Vali | omunicação de Transferê<br>AP 6431397 NIFAP: 643139<br>dado em: (Não validado) S | ncias (CTC2023) Tipo: l<br>7 NIF/NIPC: 507433238<br>ubmetido em: (Não su | Normal (NOR) Período:<br>bmetido) | 1 N.º do documen | nto: <b>131</b> Versão: <b>1</b>     |                          |                                                                                                    |                |       |
| -                                                                                       |                                                                                  |                                                                          |                                   |                  |                                      | Criao<br>Última alteraçi | Utilizador Titular: 1<br>do em <b>2023-01-04 14:29:36</b> por 1<br>ão em <b>2023-01-04 14:29:36</b> por 1 |                |       |
| ldentificação dos in                                                                    | tervenientes ARB D                                                               | ocumentos Erros/A                                                        | lvisos                            |                  |                                      |                          |                                                                                                    |                |       |
| ARB - Ceden                                                                             | ite                                                                              |                                                                          |                                   |                  |                                      |                          |                                                                                                    |                |       |
| Num. Seq                                                                                | Nº de Ped                                                                        | do I                                                                     | DARB Nº                           | Direitos Disponi | Nº Direitos já<br>iveis transferidos | Nº Direitos a Transferir | Nº Direitos validados                                                                                     | Valor Unitário | (EUR) |
| 1                                                                                       |                                                                                  | 3                                                                        | 1841754                           | 2.3              |                                      | 2.3                      |                                                                                                    | 11.07          |       |
| 2                                                                                       |                                                                                  | 3                                                                        | 1742755                           | 0.7              |                                      | 0.7                      |                                                                                                    | 11.07          |       |
|                                                                                         |                                                                                  |                                                                          |                                   | 1 a 2 de 2 linha | (s) ··· ·· 1 ··· ··                  |                          |                                                                                                    |                |       |
|                                                                                         | ID-ARB                                                                           |                                                                          |                                   | Número           | direitos disponíveis                 |                          | Valor Unitário (à data atu                                                                                | ial)           |       |
|                                                                                         | 31841754                                                                         |                                                                          |                                   |                  | 2.3                                  |                          | 11.07                                                                                                    |                |       |
|                                                                                         | 31742755                                                                         |                                                                          |                                   |                  | 0.7                                  |                          | 11.07                                                                                                    |                |       |
|                                                                                         |                                                                                  |                                                                          |                                   | 1 a 2 de 2 linha | (s) 14 44 <b>1</b> P> P1             |                          |                                                                                                    |                |       |

Figura 14 – Número de direitos a transferir.

3. Validar - Depois de ter mencionado todos os direitos a transferir por ID-ARB, e assinalado o tipo de transferência, deverá validar os dados. A validação dos dados pode gerar ocorrências. Para além da consulta dos erros, no separador específico, <u>deverá confirmar os direitos que a aplicação validou, e que efetivamente serão transferidos.</u>

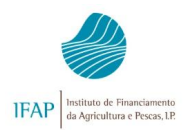

|                                           | ter Imprimir Imprimir                              | /Assinar Termo de ac     | eitação Eliminar Sair                                              |                                          |                         |                                                                                   | C Atualizar                                    |
|-------------------------------------------|----------------------------------------------------|--------------------------|--------------------------------------------------------------------|------------------------------------------|-------------------------|-----------------------------------------------------------------------------------|------------------------------------------------|
| de docta ento: Comun<br>e: NOM DO NIFAP ( | icação de Transferências (CTC2<br>NIFAP: JIF/NIPC: | 2023) Tipo: Normal (NOR) | Período: 1 N.º do documento: 131 V                                 | /ersão: 1                                |                         |                                                                                   |                                                |
| o: Váli (3) Validado e                    | em: 2023-01-04 15:39:31 Submet                     | ido em: (Não submetido)  |                                                                    |                                          |                         |                                                                                   |                                                |
| -                                         |                                                    |                          |                                                                    |                                          | Criac                   | Utilizador Titular:                                                               |                                                |
|                                           |                                                    |                          |                                                                    |                                          | Última alteraçã         | o em 2023-01-04 15:39:31 por                                                      |                                                |
|                                           | № de Pedido                                        | ID ARB                   | Nº Direitos Disponiveis                                            | Nº Direitos já<br>transferidos           | № Direitos a Transferir |                                                                                   |                                                |
| Num. Seq                                  | in doir oundo                                      |                          |                                                                    |                                          |                         | Nº Direitos validados                                                             | Valor Unitário (EU                             |
| Num. Seq<br>1                             | in doir cuido                                      | 31841754                 | 2.3                                                                |                                          | 2.3                     | Nº Direitos validados<br>2.3                                                      | Valor Unitário (EU<br>11.07                    |
| Num. Seq<br>1<br>2                        |                                                    | 31841754<br>31742755     | 2.3 0.7                                                            |                                          | 2.3<br>0.7              | Nº Direitos validados<br>2.3<br>0.7                                               | Valor Unitário (EU<br>11.07<br>11.07           |
| Num. Seq<br>1<br>2                        |                                                    | 31841754<br>31742755     | 2.3<br>0.7<br>1 a 2 de 2 linha(s)                                  | 4 <4 <b>1</b> >> >1                      | 2.3<br>0.7              | Nº Direitos validados<br>2.3<br>0.7                                               | Valor Unitário (EU<br>11.07<br>11.07           |
| Num. Seq<br>1<br>2                        | ID-ARB                                             | 31841754<br>31742755     | 2.3<br>0.7<br>1 a 2 de 2 linha(s)<br>Número direitos               | e disponíveis                            | 2.3<br>0.7              | Nº Direitos validados<br>2.3<br>0.7<br>Valor Unitário (à data a                   | Valor Unitário (EU<br>11.07<br>11.07<br>stual) |
| Num. Seq<br>1<br>2                        | ID-ARB<br>31841754                                 | 31841754<br>31742755     | 2.3<br>0.7<br>1 a 2 de 2 linha(s)<br>Número direitos<br>2.3        | e ce 1 e e e e e e e e e e e e e e e e e | 2.3<br>0.7              | Nº Direitos validados<br>2.3<br>0.7<br>Valor Unitário (à data a<br>11.07          | Valor Unitário (EU<br>11.07<br>11.07<br>stual) |
| Num. Seq<br>1<br>2                        | ID-ARB<br>31841754<br>31742755                     | 31841754<br>31742755     | 2.3<br>0.7<br>1 a 2 de 2 linha(s)<br>Número direitos<br>2.3<br>0.7 | e disponiveis                            | 2.3 0.7                 | N° Direitos validados<br>2.3<br>0.7<br>Valor Unitário (à data a<br>11.07<br>11.07 | Valor Unitário (EU<br>11.07<br>11.07           |

Figura 15 - Confirmação dos direitos validados pela aplicação.

Para selecionar um segundo ID-ARB, terá de criar uma **nova linha**, existindo na aplicação um campo específico para este efeito.

**<u>Transferências duplas</u>** - O cedente pretende transferir direitos recebidos de uma ou mais transferências submetidas no decorrer da mesma campanha (na qual interveio como cessionário).

Este procedimento só é admissível em caso de herança indivisa, herdeiro único, Herança antecipada, Herança com partilha, cisões, fusões e alteração de estatuto jurídico ou de denominação devendo proceder-se do seguinte modo:

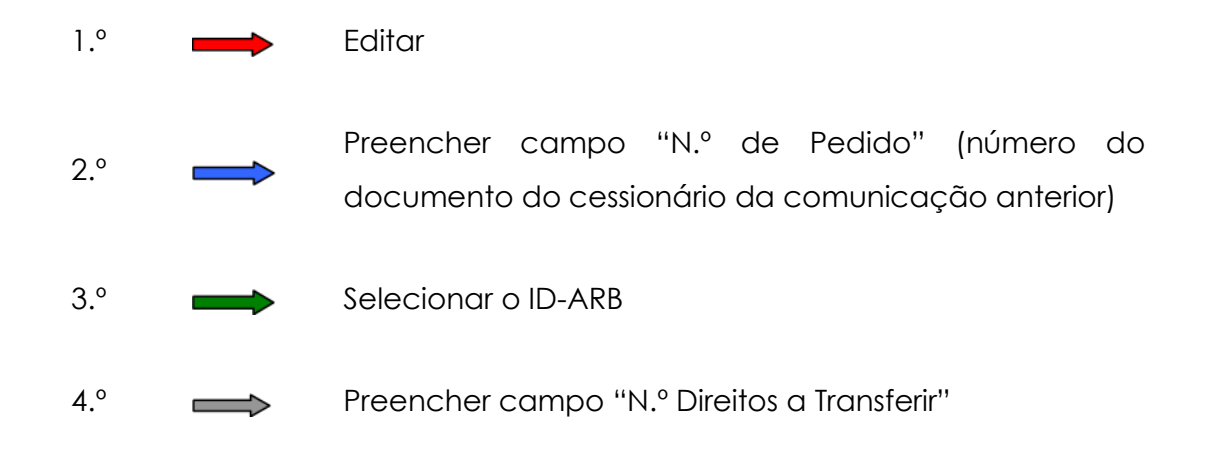

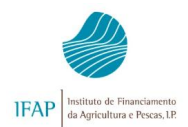

### Comunicação de Transferências 2025

Manual Prático do Utilizador

| ditar Validar Subr                                                    | eter Imprimir Imprimi                                                               | r/Assinar Termo de aceita   | ção Eliminar Sair                         |                                 |                          |                                                                                   | C Atualizar                                              | Ø Ajuda |
|-----------------------------------------------------------------------|-------------------------------------------------------------------------------------|-----------------------------|-------------------------------------------|---------------------------------|--------------------------|-----------------------------------------------------------------------------------|----------------------------------------------------------|---------|
| ipo de documento: Comu<br>ne: NOME DO NIFAP<br>ado: Submetido (4) Val | nicação de Transferências (CT<br>NIFAP: NIF/NIPC:<br>dado em: 2022-12-07 10:50:40 S | 2023) Tipo: Normal (NOR) Pe | ríodo: 1 N.º do documento: 6 Ver:<br>0:45 | :ão: 1                          |                          |                                                                                   |                                                          |         |
|                                                                       |                                                                                     |                             |                                           |                                 | Últim                    | Utilizac<br>Criado em <b>2022-11-30 16</b><br>a alteração em <b>2022-12-07 10</b> | lor Titular:<br>: <b>11:27</b> por<br>: <b>50:45</b> por |         |
| ldentificação dos Interve                                             | nientes ARB Documento                                                               | is Erros/Avisos             |                                           |                                 |                          |                                                                                   |                                                          |         |
| Num. Seq                                                              | Nº de Pedido                                                                        | ID ARB                      | Nº Direitos Disponiveis                   | Nº Direitos já<br>transferidos  | Nº Direitos a Transferir | Nº Direitos validados                                                             | Valor Unitário                                           | (EUR)   |
| 1                                                                     | 5                                                                                   | 42126748                    | 20                                        |                                 | 5                        | 5                                                                                 | 21.73                                                    |         |
|                                                                       |                                                                                     |                             | 1 a 1 de 1 linha(s)                       | e <e <b="">1 &gt;&gt; &gt;=</e> |                          |                                                                                   |                                                          |         |
|                                                                       | ID-ARB                                                                              |                             | Número direitos                           | disponíveis                     |                          | Valor Unitário (à data a                                                          | atual)                                                   |         |
|                                                                       | 42126748                                                                            |                             | 15                                        |                                 |                          | 21.73                                                                             |                                                          |         |
|                                                                       | 11660559                                                                            |                             | 3.44                                      |                                 |                          | 11.83                                                                             |                                                          |         |
|                                                                       |                                                                                     |                             | 1 a 2 de 2 linha(s)                       | 4 <4 <b>1</b> P> P1             |                          |                                                                                   |                                                          |         |

Figura 16 – Preenchimento de transferência dupla de direitos.

# 2.3 - Separador ARB - Transferências Temporárias

Separador de preenchimento obrigatório para todas as transferências que impliquem um contrato de arrendamento de terras, acompanhada de direitos ARB.

Ao entrar no separador, o utilizador deverá proceder do seguinte modo:

| 1.° | Editar                                                                                               |
|-----|----------------------------------------------------------------------------------------------------|
| 2.° | <br>Confirmar ID-ARB devolvido pela aplicação                                                        |
| 3.° | <br>Selecionar Parcelário (corresponde ao n.ºs de parcelário já<br>disponíveis no iE do cessionário) |
| 4.° | Confirmar a Área do parcelário (ha) devolvida pela<br>aplicação                                      |
| 5.° | Digitar a área transferida (ha)                                                                      |
| 6.° | <br>Acrescentar linhas para inserir mais parcelários, caso seja<br>necessário                        |
| 7.° | Guardar                                                                                              |

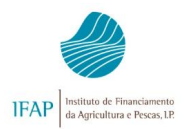

| dar                 | Cancelar                                                                         |                                             |                            |                                 |             |           |                                                                                      | 0                                    |
|---------------------|----------------------------------------------------------------------------------|---------------------------------------------|----------------------------|---------------------------------|-------------|-----------|--------------------------------------------------------------------------------------|--------------------------------------|
| de docur<br>:: NOME | mento: Comunicação de Tr<br>5 DO NIFAP 2 NIFAP:<br>al (1) Validado em: (Nifo val | ransferências (CTC2023) Tipo: N<br>NIF/NIPC | ormal (NOR) Período: 1 N.ª | do documento: <b>126</b> Versão | : 1         |           |                                                                                      |                                      |
| o. micio            |                                                                                  | nadoj Subincilio cin, (nad sub              | includy                    |                                 |             | Última a  | Utilizado<br>Criado em <b>2023-01-03 16:2</b><br>Ilteração em <b>2023-01-03 16:2</b> | r Titular:<br>17:48 por<br>17:48 por |
| otificaçã           | io dos Intervenientes 🛛 🕯                                                        | R Trans Temp ARB                            | aumentos Erros/Avisos      |                                 |             |           |                                                                                      |                                      |
| uncaça              | lo dos intervenientes - Ar                                                       |                                             |                            |                                 | •           |           |                                                                                      |                                      |
| ns. I               | Temp. ARB -                                                                      | dente                                       |                            |                                 |             |           |                                                                                      |                                      |
|                     | Id ARB                                                                           | Num. Parcela                                | Área SIP                   | Área 1P                         | Data Inicio | Data Fim  | Área Transferir                                                                      |                                      |
|                     | 44116974                                                                         | 1621162403006                               | 11.41                      | 11.4                            | 2022-07-0   | 2025-06-0 | 11.4                                                                                 | ×                                    |
|                     |                                                                                  |                                             | 1 78                       | 1.78                            | 2022-07-0   | 2025-07-1 | 1.78                                                                                 |                                      |
|                     | 44116974                                                                         | 1621159882001                               | 1.70                       | 1.10                            |             |           | 1.10                                                                                 | ×                                    |
|                     | 44116974                                                                         | 1621159882001                               | 23.61                      | 23.61                           | 2022-07-0   | 2025-07-1 | 23.61                                                                                | ×                                    |
| +                   | 44116974                                                                         | 1621159882001 1651159622800                 | 23.61                      | 23.61                           | 2022-07-0   | 2025-07-1 | 23.61                                                                                | ×                                    |

Figura 17 – Introdução de dados no separador "Transferências Temporárias".

Seguidamente terá de preencher a **data de início** e a **data de fim** do contrato de arrendamento das terras elegíveis, podendo introduzir os dados diretamente nos respetivos campos ou utilizar o calendário disponibilizado.

Nota: A data de início tem de ser anterior à data da comunicação de transferência e posterior à data fim da formalização do PU do ano anterior. A data de fim terá de ser posterior ao último dia de formalização do Pedido Único de 2025.

| Guardar                | Cancelar                                           |                                            |                           |                                    |         |      |       |      |        |     |      |        |                                                                    |                                                            | O Ajuda |
|------------------------|----------------------------------------------------|--------------------------------------------|---------------------------|------------------------------------|---------|------|-------|------|--------|-----|------|--------|--------------------------------------------------------------------|------------------------------------------------------------|---------|
| Tipo de do<br>Nome: NO | cumento: Comunicação de Tr<br>ME DO NIFAP : NIFAP: | ansferências (CTC2023) Tipo: N<br>NIF/NIPC | ormal (NOR) Período: 1 N. | ° do documento: <b>126</b> Versão: | 1       |      |       |      |        |     |      |        |                                                                    |                                                            |         |
| Estado: Ini            | cial (1) Validado em: (Nao vali                    | idado) Submetido em: (Nao sub              | metido)                   |                                    |         |      |       |      |        |     |      | Última | Uti<br>Criado em <b>2023-01-0</b><br>alteração em <b>2023-01-0</b> | lizador Titular: (<br>3 16:27:48 por (<br>3 16:27:48 por ( |         |
| Identific              | ação dos Intervenientes AF                         | RB Trans. Temp. ARB Doo                    | umentos Erros/Avisos      |                                    |         |      |       |      |        |     |      |        |                                                                    |                                                            |         |
| Trans                  | . Temp. ARB - Ce                                   | dente                                      |                           |                                    |         |      |       |      |        |     |      |        |                                                                    |                                                            |         |
|                        | Id ARB                                             | Num. Parcela                               | Área SIP                  | Área 1P                            |         | Data | Inici | 0    |        |     | Data | Fim    | Área Transfer                                                      | r                                                          |         |
|                        | 44116974                                           | 1651159622800                              | 23.61                     | 23.61                              |         |      |       |      |        |     |      |        |                                                                    | ×                                                          |         |
| +                      |                                                    |                                            |                           |                                    |         | +    |       | Junh | no 202 | 2   | +    |        |                                                                    |                                                            |         |
|                        |                                                    |                                            | 1a                        | 1 de 1 linha(s)                    | 1       | Do   | Se    | Те   | Qu Q   | u S | e Sa |        |                                                                    |                                                            |         |
|                        |                                                    |                                            |                           |                                    |         | 29   | 30    | 31   | 1      | 2 3 | 3 4  |        |                                                                    |                                                            |         |
| 4                      |                                                    |                                            |                           |                                    | -       | 5    | 6     | 7    | 8      | 9 1 | 0 11 | -      |                                                                    |                                                            | ÷.      |
|                        |                                                    |                                            |                           |                                    |         | 12   | 13    | 14   | 15 1   | 6 1 | 7 18 |        |                                                                    |                                                            |         |
|                        |                                                    |                                            |                           |                                    |         | 19   | 20    | 21   | 22 2   | 32  | 4 25 |        |                                                                    |                                                            |         |
|                        |                                                    |                                            |                           |                                    |         | 26   | 27    | 28   | 29 3   | U 1 | 2    |        |                                                                    |                                                            |         |
|                        |                                                    |                                            | Comunicação de Tr         | ansferência 2023@T (v1.1.1         | release | 3    | 4     | 2    | 0      | - 2 | 5 9  |        |                                                                    |                                                            |         |

Figura 18 – Escolha da data de início utilizando o calendário.

Devem ser recolhidas tantas linhas quantas as necessárias para que a soma das áreas elegíveis a transferir perfaçam pelo menos o número de direitos que se pretendem

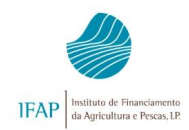

×

transferir. Ao selecionar uma nova linha a aplicação preenche, por defeito, as datas inicialmente preenchidas.

O utilizador deverá sempre guardar os dados à medida que os vai preenchendo e no final validá-los. Se pretender **Eliminar** algum ID-ARB já selecionado, basta premir o botão

| cumento: Comunicação<br>ME DO NIFAP 2 NI                                                    | le Transferências (CTC2023) Tipo: N<br>AP: NIF/NIPC                                                                                                    | ormal (NOR) Período: 1 N.          | ° do documento: <b>126</b> Versão | o: <b>1</b>                                                                             |                                                                      |                                                           |                        |
|---------------------------------------------------------------------------------------------|----------------------------------------------------------------------------------------------------|------------------------------------|-----------------------------------|-----------------------------------------------------------------------------------------|----------------------------------------------------------------------|-----------------------------------------------------------|------------------------|
| cial (1) Validado em: (Nã                                                                   | validado) Submetido em: (Não sub                                                                                                    | metido)                            |                                   |                                                                                         |                                                                      |                                                           |                        |
|                                                                                             |                                                                                                    |                                    |                                   |                                                                                         |                                                                      | Utilizado                                                 | or Titular:            |
|                                                                                             |                                                                                                    |                                    |                                   |                                                                                         | Última a                                                             | Criado em 2023-01-03 16:2<br>Ilteração em 2023-01-03 16:2 | 27:48 por<br>27:48 por |
|                                                                                             |                                                                                                    |                                    |                                   |                                                                                         |                                                                      |                                                           |                        |
|                                                                                             |                                                                                                    |                                    |                                   |                                                                                         |                                                                      |                                                           |                        |
| ição dos Intervenientes                                                                     | ARB Trans. Temp. ARB Doo                                                                                                    | tumentos Erros/Avisos              |                                   |                                                                                         |                                                                      |                                                           |                        |
| ição dos Intervenientes                                                                     | ARB Trans. Temp. ARB Doc                                                                                                    | cumentos Erros/Avisos              |                                   |                                                                                         |                                                                      |                                                           |                        |
| ição dos Intervenientes<br>. Temp. ARB -                                                    | ARB Trans. Temp. ARB Dox                                                                                                    | umentos Erros/Avisos               |                                   |                                                                                         |                                                                      |                                                           |                        |
| ição dos Intervenientes<br>. Temp. ARB -                                                    | ARB Trans. Temp. ARB Doo                                                                                                    | umentos Erros/Avisos               |                                   |                                                                                         |                                                                      |                                                           |                        |
| ição dos Intervenientes<br>. <b>Temp. ARB -</b><br>Id ARB                                   | ARB Trans. Temp. ARB Doo<br>Cedente<br>Num. Parcela                                                                                                    | Aurentos Erros/Avisos              | Área 1P                           | Data Inicio                                                                             | Data Fim                                                             | Área Transferir                                           |                        |
| ição dos Intervenientes . Temp. ARB - Id ARB 44116974                                       | ARB Trans. Temp. ARB Doo<br>Cedente<br>Num. Parcela<br>1621162403006                                                                                                    | Area SIP<br>11.41                  | Área 1P<br>11.4                   | Data Inicio<br>2022-07-0                                                                | Data Fim<br>2025-06-0                                                | Área Transferir<br>11.4                                   | ×                      |
| ição dos Intervenientes<br><b>Temp. ARB -</b><br>Id ARB<br>44116974<br>44116974             | ARB         Trans. Temp. ARB         Doo           Cedente                                                                                                    | Área SIP<br>11.41<br>1.78          | Área 1P<br>11.4<br>1.78           | Data Inicio<br>2022-07-0<br>2022-07-0                                                   | Data Fim<br>2025-06-0<br>2025-07-1                                   | Área Transferir<br>11.4<br>1.78                           | ××××                   |
| ição dos Intervenientes<br><b>Temp. ARB -</b><br>Id ARB<br>44116974<br>44116974<br>44116974 | ARB         Trans. Temp. ARB         Door           Cedente         Num. Parcela         1621162403006           1621152403006         1621159882001         1621159882001 | Area SIP<br>11.41<br>1.78<br>23.61 | Área 1P<br>11.4<br>1.78           | Data Inicio           2022-07-0         2022-07-0           2022-07-0         2022-07-0 | Data Fim           2025-06-0           2025-07-1           2026-07-1 | Área Transferir<br>11.4<br>1.78                           | ××××                   |

Figura 19 – Eliminação de um registo/linha.

Seguidamente, aparecerá uma mensagem a pedir a confirmação, ou não, desta ação.

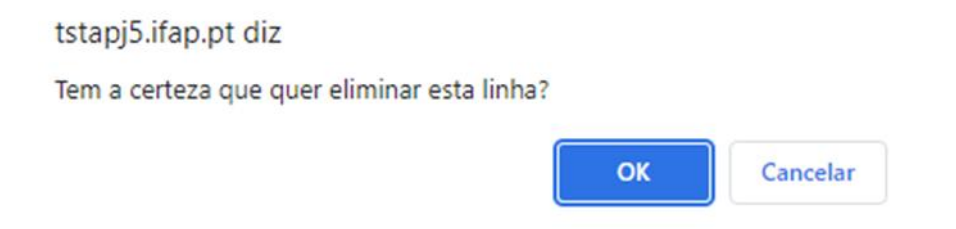

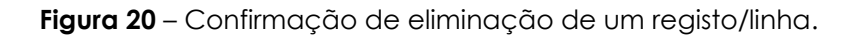

#### 2.4 -Separador – Intervenções Plurianuais dos Eixos C, D e F

Os procedimentos de transferência de compromissos de intervenções dos Eixos plurianuais dos Eixos C, D e F do cedente para o cessionário, devem ser realizadas antes deste, cedente e cessionário, terem iniciado a candidatura no Pedido Único (PU).

A transferência está condicionada aos compromissos das intervenções plurianuais dos Eixos C, D e F ativos, ou seja, compromissos com pedido de apoio iniciados em 2023

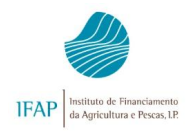

aprovados pelas AGPEPAC (continente e Madeira) com a confirmação de condições de elegibilidade e compromissos verificados em controlo administrativo e físico.

Estes compromissos estão separados em dois tipos, os compromissos de superfícies e os compromissos de animais.

| Eixo | Portaria | Código        | Gestão Ambiental Climática - Ajuda                                                                    | Тіро       |
|------|----------|---------------|----------------------------------------------------------------------------------------------------|------------|
|      |          | C.1.1.1.1.1   | Conservação solo/Sementeira Direta                                                                    | Superfície |
|      |          | C.1.1.1.1.2   | Conservação solo/Enrelvamento                                                                         | Superfície |
|      |          | C.1.1.1.1.3   | Conservação solo/Pastagens Biodiversas                                                                | Superfície |
|      |          | C.1.1.1.2     | Uso eficiente da água                                                                                 | Superfície |
|      |          | C.1.1.2.1.1   | Apoio à manutenção de sistemas agro-silvo-pastoris sob<br>montado de sobro, azinho ou carvalho negral | Superfície |
|      |          | C.1.1.2.1.2.1 | Manutenção de lameiros de alto valor natural de sequeiro                                              | Superfície |
|      |          | C.1.1.2.1.2.2 | Manutenção de lameiros de alto valor natural de regadio                                               | Superfície |
| с    | nº 54-C  | C.1.1.2.2.1.1 | Culturas permanentes e paisagens tradicionais- Olival tradicional                                     | Superfície |
|      |          | C.1.1.2.2.1.2 | Culturas permanentes e paisagens tradicionais - Figueiral extensivo de sequeiro                       | Superfície |
|      |          | C.1.1.2.2.1.3 | Culturas permanentes e paisagens tradicionais - Pomar<br>tradicional de sequeiro do Algarve           | Superfície |
|      |          | C.1.1.2.2.1.4 | Culturas permanentes e paisagens tradicionais- Amendoal extensivo de sequeiro                         | Superfície |
|      |          | C.1.1.2.2.1.5 | Culturas permanentes e paisagens tradicionais-<br>Castanheiro extensivo de sequeiro                   | Superfície |
|      |          | C.1.1.2.2.2   | Douro Vinhateiro                                                                                      | Superfície |
|      |          | C.1.1.3       | Mosaico Agroflorestal                                                                                 | Superfície |
|      |          | C.1.1.4       | Manutenção de Raças Autóctones                                                                        | Animais    |

| Eixo | Portaria        | Código    | Programa de Ação em Áreas Sensíveis - Ajuda                                                          | Тіро       |
|------|-----------------|-----------|----------------------------------------------------------------------------------------------------|------------|
|      |                 | D.2.1.1.1 | Planos Zonais Agroambientais Peneda-Gerês: Gestão de<br>pastoreio em áreas de baldio                 | Superfície |
|      | <b>20 E 4 A</b> | D.2.1.1.2 | Planos Zonais Agroambientais Peneda-Gerês: Peneda-Gerês:<br>Manutenção de Socalcos                   | Superfície |
| U    | ∏= 54-A         | D.2.1.2.1 | Planos Zonais Agroambientais Montesinho-Nogueira:<br>Conservação dos Soutos Notáveis da Terra Fria   | Superfície |
|      |                 | D.2.1.2.2 | Planos Zonais Agroambientais Montesinho-Nogueira:<br>Manutenção de rotação de sequeiro cereal-pousio | Superfície |

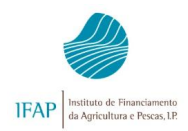

|  | D.2.1.3 | Planos Zonais Agroambientais Douro Internacionl, Sabor,<br>Maçãs, e Vale do Côa: Manutenção de rotação de sequeiro<br>cereal-pousio                                         | Superfície |
|--|---------|----------------------------------------------------------------------------------------------------|------------|
|  | D.2.1.4 | Planos Zonais Agroambientais Castro Verde, Vale do<br>Guadiana, Piçarras e Cuba: Manutenção de rotação de<br>sequeiro cereal-pousio / pastagens temporárias naturais        | Superfície |
|  | D.2.1.5 | Planos Zonais Agroambientais Alto e Centro Alentejo:<br>Manutenção de rotação de sequeiro cereal-pousio/pastagens<br>temporárias naturais                                   | Superfície |
|  | D.2.2.1 | Gestão do Montado por Resultados– zona 1 Sítio Natura 2000                                                                                                    | Superfície |
|  | D.2.2.2 | Gestão do Montado por Resultados– zona 2 ZPE Vale<br>Guadiana                                                                                                    | Superfície |
|  | D.2.3.1 | Gestão Integrada em Zonas Críticas Manutenção do mosaico<br>paisagístico do Barroso                                                                                         | Superfície |
|  | D.2.3.2 | Gestão Integrada em Zonas Críticas Gestão do pastoreio em<br>áreas de baldio do Barroso                                                                                     | Superfície |
|  | D.2.4.1 | Proteção de espécies com Estatuto em superfície agrícola<br>Proteção do Lobo Ibérico                                                                                        | Animais    |
|  | D.2.4.2 | Proteção de espécies com Estatuto em superfície agrícola<br>Proteção das aves dos arrozais e outras zonas húmidas                                                           | Superfície |
|  | D.2.5.1 | Proteção de espécies com Estatuto e Silvo-ambientais<br>Manutenção de habitats do Lince-Ibérico Conservação de<br>Iocais de nidificação de grandes aves de rapina e abutres | Superfície |
|  | D.2.5.2 | Proteção de espécies com Estatuto e Silvo-ambientais -<br>Conservação de locais de nidificação de grandes aves de<br>rapina e abutres                                       | Superfície |

| Eixo | Portaria | Código  | Região Autónoma Madeira - Ajuda                                      | Тіро       |
|------|----------|---------|----------------------------------------------------------------------|------------|
|      | nº 50    | F.8.1   | Apoio ao regime de Produção Integrada                                | Superfície |
|      | nº 504   | F.8.2   | Manutenção de muros de suporte de terras                             | Superfície |
|      | nº 509   | F.8.3.1 | Apoio ao Modo de Produção Biológico - Conversão                      | Superfície |
|      | nº 509   | F.8.3.2 | Apoio ao Modo de Produção Biológico - Manutenção                     | Superfície |
| F    | nº 513   | F.8.4   | Preservação de pomares de frutos frescos e vinhas tradicionais       | Superfície |
|      | nº 520   | F.8.5   | Proteção e reforço da biodiversidade Proteção das espécies invasoras | Superfície |
|      | nº 521   | F.8.6   | Manutenção de muros de pedra de croché em Porto Santo                | Superfície |

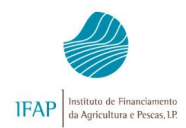

|  | nº 530 | F.8.7 | Manutenção dos bardos em urze             | Superfície |
|--|--------|-------|-------------------------------------------|------------|
|  | nº 531 | F.8.8 | Compromissos silvoambientais e climáticos | Superfície |

Para as intervenções com compromissos de superfícies:

As transferências iniciam-se pelo cedente ou a partir do cessionário em caso de óbito do cedente. Neste caso o processo começa com a desativação do beneficiário falecido (cedente) no formulário da Identificação do beneficiário (IB) com a apresentação do assento de óbito e habilitação de herdeiros que devem ser anexados ao IB. É necessário preencher a correspondente relação com o cessionário.

Transferência, junto do iSip, da titularidade das parcelas associadas aos compromissos ativos de superfícies, do cedente para o cessionário, com a apresentação dos comprovativos de titularidade do património fundiário, atualizados em nome do cessionário.

No quadro são apresentadas as parcelas das Intervenções superfícies sob compromisso ativas no cedente, que foram previamente transferidas numa sala de parcelário para o cessionário. O quadro das parcelas com compromissos é preenchido automaticamente pela ligação do programa ao iSIP.

As parcelas com compromissos a transferir devem ter apenas um titular no ISIP (não pode existir mais do que um titular da parcela para a efetiva transferência de compromissos, mesmo que o esse outro titular seja o proprietário. Na verdade, para formalizar a transferência de compromissos, a(s) parcela(s) apenas podem ter como titular o cessionário, que explora a parcela, caso contrário, a transferência de compromisso é efetuada com erros.

Procedimentos do lado do cedente:

- O cedente deve confirmar que os compromissos a transferir são os visualizados no quadro de parcelas transferidas.
- ✓ Acionar o botão Guardar para registar as alterações.
- Acionar o botão Validar, para procedimentos de coerência de informação, de registo de erros e avisos.

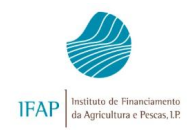

Procedimentos do lado do cessionário:

- No quadro identifica as parcelas com os compromissos do cedente, associados às parcelas do cessionário.
- ✓ O cessionário confirma que os compromissos a transferir estão corretamente indicados.
- O indicador Identificam os compromissos que o cessionário pretende aceitar por transmissão para dar continuidade ao compromisso. Ao indicar que pretende dar continuidade aos compromissos, aceita e sub-rogasse as obrigações do cedente, desde o início do período de compromisso.
- Em modo edição, o cessionário deve remover esse indicador, quando não pretende dar continuidade ao compromisso transferido.
- ✓ O procedimento de transferência conclui-se com a submissão do formulário pelo cessionário com a validação gráfica no iSip concluída em estado (7) Submetido.

Para as intervenções com compromissos de **animais**:

Os compromissos animais com transferência de Cabeças Normais (CN) são identificados no quadro correspondente, para identificar o número de Cabeças Normais (CN) a transferir do cedente para o cessionário.

Procedimentos do lado do cedente:

- O Número de CN disponíveis por intervenção, mostra as CN sob compromissos disponíveis para transferir do cedente.
- ✓ Em modo edição o cedente deve preencher as CN a transferir para o cessionário.
- Acionar o botão Guardar para registar as alterações, após a confirmação da informação preenchida.
- Acionar o botão Validar, para procedimentos de coerência de informação, de registo de erros e avisos.
- ✓ O procedimento do cedente finda com a submissão do documento.

Procedimentos do lado do cessionário:

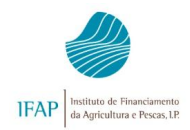

- No quadro de transferências identificam-se os compromissos animais do cedente em CN, disponibilizados para o cessionário.
- O Número de CN são preenchidos conforme a validação do cedente, para dar continuidade o cessionário deve prosseguir com a validação.
- Caso o cessionário não queira dar continuidade a parte ou à totalidade das CN, deve em modo de edição, alterar os valores apresentados no quadro.
- ✓ O procedimento de transferência MAA conclui-se com a submissão do cessionário.

# 2.5 - Separador FTA

Os procedimentos de transferência de titularidade de projectos de Florestação de terras agrícolas (FTA) do beneficiário cedente para o cessionário, devem ser realizadas antes do cessionário ter iniciado a candidatura no Pedido Único (PU).

O procedimento de transferência de **titularidade de projetos florestais** compreende as seguintes fases:

- Desativação do beneficiário falecido (cedente) no formulário da Identificação do beneficiário (IB) com a apresentação do assento de óbito e habilitação de herdeiros que devem ser anexados ao IB. É necessário preencher a correspondente relação com o cessionário (que só poderá ser uma herança indivisa ou um herdeiro único).
- Transferência, junto do iSip, da titularidade das parcelas associadas aos projetos FTA, do cedente para o cessionário, com a apresentação dos comprovativos de titularidade do património fundiário do projeto, atualizados em nome do cessionário.
- 3. Submissão da comunicação da transferência pelo cessionário.

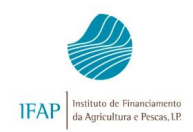

Quando se identifica o cessionário, é feita uma validação com o IB relativa à existência de relação com a herança indivisa ou o herdeiro único, sendo preenchida a identificação do cedente desativo por óbito.

| Validar Submeter.            | Imprimir Imprimitio | assnar Einninar Sair      | C Atumicar O A    |
|------------------------------|---------------------|---------------------------|-------------------|
| ntificação dos interveniente |                     | Documentos Errosi/ivisos  |                   |
| ntificação dos               | Intervenientes      |                           |                   |
| danta                        |                     |                           |                   |
| Gente                        |                     |                           |                   |
| ledente                      |                     | Cessionario               | Entidade Recetora |
| iome / Denominação (bocial   |                     | Nome / Denominação Social | Cédigo            |
|                              |                     |                           | IF APOD           |
| If / Nipc                    | Nitap               | her hertep                | Dellegação        |
|                              |                     |                           | IFAP00            |
| o de Transferé               | ncia                |                           | #24P00            |
| <li>Herança Indivisa</li>    |                     |                           |                   |
| ntervenientes                | ta comunicação      | de transferência          |                   |
|                              |                     |                           |                   |

Figura 38 - Identificação do cedente e cessionário.

Após preenchimento e confirmação da informação do cedente e cessionário:

- Acionar o botão **Guardar**
- Acionar o botão Validar, para procedimentos de coerência de informação, de registo de erros e avisos.

| Comunicação de Transferência | 1 🗎 🗮 Menu |   |
|------------------------------|------------|---|
| Guardar Cancelar             | Ajud       | a |

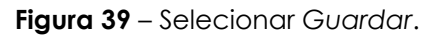

| As alterações foram guardadas com sucesso! |         |            |           |                  |          |      |    |             |        |
|--------------------------------------------|---------|------------|-----------|------------------|----------|------|----|-------------|--------|
| Comur                                      | licação | o de Trans | sferência | a                |          |      | ۰. |             | ∎ Menu |
| Editar                                     | Validar | Submeter   | Imprimir  | Imprimir/Assinar | Eliminar | Sair |    | C Atualizar | Ajuda  |

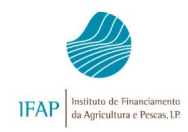

Figura 40 – Selecionar Validar.

No separador FTA o quadro de parcelas transferidas de compromissos é preenchido automaticamente pela ligação do programa ao ISIP, devendo o cessionário confirmar a sua conformidade.

#### FTA - Cessionário

|                       |               | Or            | erações/Comprom | issos/Projetos do CEC | por parcela do CE   | ss                   |                  |          |  |  |
|-----------------------|---------------|---------------|-----------------|-----------------------|---------------------|----------------------|------------------|----------|--|--|
|                       |               | M             | AE              | Projetos FTA          |                     |                      |                  |          |  |  |
| Nº Parcela do<br>CESS | Área SIP (ha) | 1º Pilar (ha) | 2º Pilar (ha)   | Nº do Projecto        | Tipo de<br>Operação | Data fim<br>anuidade | Área de FTA (ha) | Transfer |  |  |
| 3004388120008         | 8.71          | 0             | 8.69            | 2001230011551         | RURIS               | 15-01-2023           | 4.73             | 4        |  |  |
| 3004388120400         | 1.2           | 1.09          | 1,14            | 2001230011551         | RURIS               | 15-01-2023           | 0.69             | 4        |  |  |
| 3004388120004         | 0.55          | 0.55          | 0.55            | 2001230011551         | RURIS               | 15-01-2023           | 0.32             | 4        |  |  |

Figura 41 – Confirmação de parcelários da transferência.

Após confirmação da informação:

- Acionar o botão **Guardar**
- Acionar o botão Validar, para procedimentos de coerência de informação, de registo de erros e avisos.

| Comunicação de Transferência | 1 | i Menu |
|------------------------------|---|--------|
| Guardar Cancelar             |   | Ajuda  |

#### Figura 42 – Selecionar Guardar.

| As alte | erações foi | ram guardadas | com sucesso | bį               |          |      |   |             | ×       |
|---------|-------------|---------------|-------------|------------------|----------|------|---|-------------|---------|
| Comun   | icação      | de Trans      | sferência   | 1                |          |      | 1 |             | i≣ Menu |
| Editar  | Validar     | Submeter      | Imprimir    | Imprimir/Assinar | Eliminar | Sair |   | C Atualizar | Ajuda   |

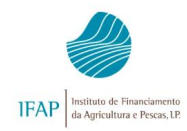

Figura 43 – Selecionar Validar.

#### Acionar o botão submeter

|                         | O documento foi val                                         | idado com sucess                                              | o. No entanto existem alguns avisos/alerta                                                                  | as que deve verificar antes de submeter o documento.                                                                                                    | ×                                                                                                  |
|-------------------------|-------------------------------------------------------------|---------------------------------------------------------------|----------------------------------------------------------------------------------------------------|----------------------------------------------------------------------------------------------------|----------------------------------------------------------------------------------------------------|
| Cor                     | nunicação d                                                 | e Transferê                                                   | ncia                                                                                                    |                                                                                                    | 🗶 📲 Menu                                                                                           |
| Ed                      | litar Validar St                                            | ubmeter Imprin                                                | nir Imprimir/Assinar Eliminar                                                                               | Sair                                                                                                    | C Alualizar O Ajuda                                                                                |
| Tipo d<br>Nome<br>Estad | le documento: Comun<br>: I<br>o: Válido (3) Validado        | iicação de Transfer<br>em: 2017-02-20 12:                     | éncias (CTC2017) Tipo: Normal (NOR) Perio<br>NIFAP: NIFAP: NIF/NIPC:<br>44:01 Submetido em: (Não submetido) | udo: 1 N.º do documento: 16490 Versão: 1                                                                                                    | Utilizador Titulari<br>Criado em 2017-02-17 12:45:23 por<br>a alteração em 2017-02-20 12:44:01 por |
| Ider<br>Err             | ntificação dos Interven                                     | ientes RPB                                                    | MAA FTA Documentos Erros/A<br>durante a validação do documento                                              | Wi505                                                                                                    |                                                                                                    |
|                         | Origem                                                      | Código                                                        | Descrição                                                                                                   | Complemento                                                                                                    | Regra                                                                                              |
| <u> </u>                |                                                             | 12                                                            | A comunicação de transferência está<br>sujeita à verificação de agricultor ativo                            | (Nifap Cessionário): 215214                                                                                                    |                                                                                                    |
|                         | Comun<br>Editar<br>Tipo de docu<br>Nome: P<br>Estado: Válic | Validar Submete<br>mento: Comunicaçã<br>Io (3) Validado em: 2 | er Imprin<br>o de Transfer<br>017-02-20 12:                                                                 | Digital (Submeter Documento) - Windows Internet Explorer<br>umento<br>metido com sucesso!<br>17 com n.º 16490 e versão 1 do beneficiário B<br>joi submetido com sucesso. Não se esqueça de remeter ao IFAP<br>m tenha sido definido. | toda a documentação                                                                                |

| Nome         | o: Válido (3) Validado  | em: 2017-02-20 12: | Documento submetido com sucesso!<br>O documento CTC2017 com nº 16490 eversão 1 do beneticiário F<br>LDA com NIFAP foi submetido com sucesso. Não se esqueça de remeter ao IFAP toda a documentação<br>necessária, caso assim tenha sido definido.<br>Fechar esta janela | lizador Titular;  <br>12:45:23 por  <br>12:55:32 por |
|--------------|-------------------------|--------------------|----------------------------------------------------------------------------------------------------|------------------------------------------------------|
| Ider<br>Erre | ntificação dos Interven | nientes RPB        |                                                                                                    |                                                      |
|              | Origem                  | Código             |                                                                                                    | Regra                                                |
| <u> </u>     |                         | 12                 |                                                                                                    |                                                      |
| *            |                         | 6                  | Digital@T (v7.3.3 release 20170213.1720) (073-1)                                                                                                    |                                                      |

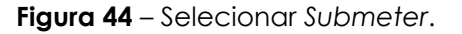

#### • Acionar o botão termo de aceitação

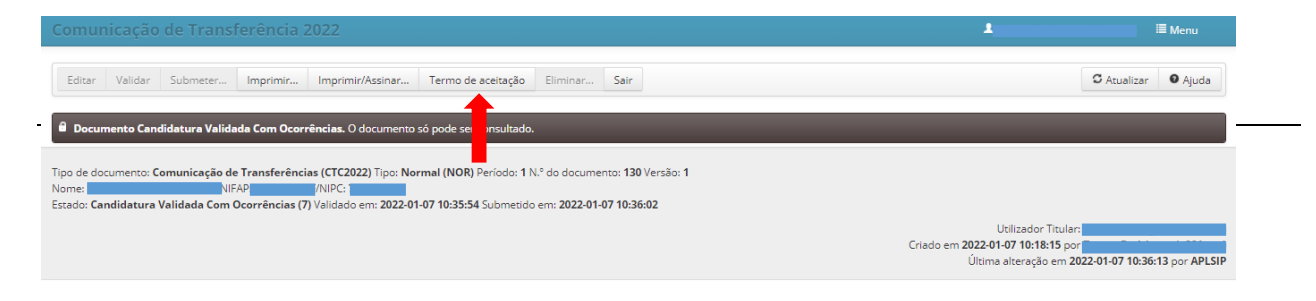

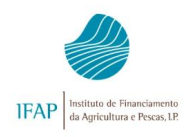

Figura 45 – Selecionar Termo de aceitação.

Uma transferência FTA fica concluída, quando o estado se apresenta (7) Submetido.

| Transferê | iransferências em análise |        |              |               |                     |                    |                  |               |       |            |          |  |  |
|-----------|---------------------------|--------|--------------|---------------|---------------------|--------------------|------------------|---------------|-------|------------|----------|--|--|
|           | N.º do Doc.               | Versão | Тіро         | Estado        | Data de Submissão   | Data de Eliminação | Tipo intervenção | NIFAP Cedente | Desm. |            |          |  |  |
| ₽ ×       | 16467                     | 1      | (NOR) Normal | (7) Submetido | 2017-02-10 18:26:05 |                    | CES              |               |       | Substituir | Eliminar |  |  |
|           |                           |        |              | t             |                     | 1 linha(s)         |                  |               |       |            |          |  |  |

Figura 46 – Transferência FTA submetida.

# 2.6 - Separador Documentos

Separador de preenchimento obrigatório para todos os tipos de comunicações, com exceção das transferências definitivas.

| Identificação dos Intervenientes | RPB       | Trans. Temp. RPB    | MAA        | FTA        | Documentos | Erros/Avisos 4 |          |                   |
|----------------------------------|-----------|---------------------|------------|------------|------------|----------------|----------|-------------------|
| Documentos                       |           |                     |            |            |            |                |          |                   |
|                                  |           |                     |            |            |            |                | Confirma | Upload documentos |
|                                  |           | (a)                 | do Transfo | rência d   | a torra    |                |          |                   |
|                                  | Documento | (s) comprovativo(s) | de manore  | include an | ateria     |                |          |                   |
|                                  | Documento | - Arrendam          | iento      |            |            |                | V        | Temporárias.pdf   |

Figura 47 – Separador Documentos Anexados e Verificados.

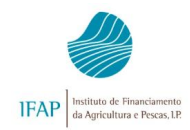

Para iniciar o preenchimento terá de selecionar o botão **Editar**. Surgem automaticamente uma série de questões consoante o tipo de transferência em causa.

#### Transferência Temporária

No caso de uma transferência temporária aparece a seguinte frase:

- Contrato de arrendamento rural

Nota: Só será aceite o contrato de arrendamento rural para a formalização da comunicação de transferência temporária. Em 2025 não serão aceites contratos de comodato.

#### Herança Indivisa

No caso por herança indivisa o documento habilitação de herdeiros tem de estar submetido antecipadamente em sede de Identificação de Beneficiários (IB). Caso contrário, terá de ser submetida primeiramente uma nova versão de Identificação de Beneficiário (IB) com o referido documento, podendo em seguida formalizar a Comunicação de Transferência.

Assim, abrindo o separador Documentos aparece automaticamente a habilitação de herdeiros, se a mesma constar no documento de Identificação de Beneficiário (IB). Se a habilitação não constar no documento de Identificação de Beneficiário (IB), após carregar no botão *Validar* aparecerá um alerta vermelho (código 15 - Transferência sem documento comprovativo) com mensagem a informar que "O upload do documento em causa, deverá ser efetuado previamente em sede de Identificação do

**Beneficiário (IB)**". Terão de atualizar o documento de Identificação de Beneficiário, anexando a habilitação de herdeiros, e em seguida poderão fazer a comunicação de transferência onde já aparecerá o documento automaticamente.

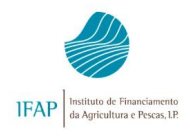

#### Herdeiro Único

No caso de uma transferência por herdeiro único, ou seja entre cedente e cessionário individual, a habilitação de herdeiros tem de assegurar que só existe um único herdeiro.

No caso desta transferência o documento habilitação de herdeiros tem de estar submetido antecipadamente em sede de Identificação de Beneficiários (IB). Caso contrário, terá de ser submetida primeiramente uma nova versão de Identificação de Beneficiário (IB) com o referido documento, podendo em seguida formalizar a Comunicação de Transferência.

Assim, abrindo o separador Documentos aparece automaticamente a habilitação de herdeiros, se a mesma constar no documento de Identificação de Beneficiário. Se a habilitação não constar no documento de Identificação de Beneficiário, após carregar no "botão validar" aparecerá um alerta vermelho (código 15 - Transferência sem documento comprovativo) com mensagem a informar que "**O upload do documento em causa, deverá ser efetuado previamente em sede de Identificação do Beneficiário** (**IB**)". Terão de atualizar o documento de Identificação de Beneficiário, anexando a habilitação de herdeiros, e em seguida poderão fazer a comunicação de transferência onde já aparecerá o documento automaticamente.

#### Herança Antecipada

No caso de uma transferência por herança antecipada, é colocada a seguinte pendência:

- Foi entregue a Declaração de doação e foi confirmado o reconhecimento da assinatura dos pais nas doações entre pais e filhos?

Que ao ser assinalada abre uma outra questão, também ela de resposta obrigatória:

#### - Herança antecipada entre cônjuges (assento de casamento)

Οu

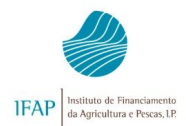

 Herança antecipada entre pais e filhos (Declaração de filiação) – O cartão do cidadão tem de estar submetido antecipadamente em sede de Identificação de Beneficiários. Caso contrário, terá de ser submetida primeiramente uma nova versão de Identificação de Beneficiário com o referido cartão, podendo em seguida formalizar a Comunicação de Transferência. \*

\* "A Lei n.º 7/2007, de 5 de fevereiro, que cria o cartão de cidadão e que rege a sua emissão e utilização, estabelece no seu n.º 2 do artigo 5.º sob epigrafe "Proibição de retenção" que é ". igualmente interdita a reprodução do cartão de cidadão em fotocópia ou qualquer outro meio <u>sem consentimento do titular</u> (...)"

Daqui decorre que se houver consentimento do titular do cartão, o IFAP, IP. pode proceder à sua reprodução por fotocópia, digitalização ou outro meio de reprodução ou ainda solicitar ao respectivo titular do cartão do cidadão que o faça, <u>utilizando a informação exclusivamente para efeitos de identificação</u> <u>do beneficiário, salvaguardando o correto pagamento das ajudas</u>.

Nas situações em que o beneficiário <u>dá o seu consentimento</u> para a reprodução do seu Cartão de Cidadão, deverá fazê-lo de forma expressa com a seguinte declaração:

Nome:\_\_\_\_\_

- Em conformidade com o nº 2 do Artº 5º da Lei nº 7/2007, de 5 de fevereiro, declara consentir a reprodução do seu Cartão de Cidadão nº \_\_\_\_\_\_ por fotocópia ou qualquer outro meio, exclusivamente para efeitos de identificação perante o Instituto de Financiamento da Agricultura e Pescas.

(A assinatura deverá ser conferida pelo funcionário por semelhança com a constante no Cartão de Cidadão, declarando-se o seguinte: "Declaro que verifiquei a assinatura com a do Cartão do Cidadão".) Esta declaração deve ser trancada com indicação de que a mesma será utilizada exclusivamente para efeitos de identificação do beneficiário junto ao IFAP, ocultando os campos que não são necessários para a identificação do beneficiário (Filiação, nº utente de saúde).

Nos casos em que o beneficiário <u>não dá o consentimento</u> da sua reprodução, o Cartão de Cidadão deverá ser substituído por uma Certidão de nascimento.

#### Heranças com Partilha

No caso desta transferência o documento habilitação de herdeiros tem de estar submetido antecipadamente em sede de Identificação de Beneficiários (IB). Caso contrário, terá de ser submetida primeiramente uma nova versão de Identificação de Beneficiário (IB) com o referido documento, podendo em seguida formalizar a Comunicação de Transferência.

DAD - 2025

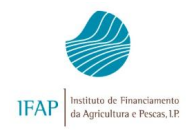

No caso de uma transferência deste tipo:

A Habilitação de herdeiros aparece automaticamente quando consta no documento de Identificação de Beneficiário (IB).

E aparece a questão

Acordo de partilha (anexo 2) e confirmação das assinaturas reconhecidas de todos os herdeiros

Alteração de Estatuto Jurídico ou Denominação Os documento(s) de suporte atesta(m) transferência numa Alteração de Estatuto Jurídico ou Denominação? Após ter respondido a todas à questão levantada, deverá validar os dados introduzidos. A aplicação foi concebida de modo a não permitir o avanço na recolha se as respostas referentes aos documentos anexados e verificados não estiverem conformes, originando uma série de ocorrências com a indicação dos erros identificados. Anexar Documentos

Todos os documentos comprovativos devem ser digitalizados, guardados no PC, e por fim anexados.

Para anexar os documentos comprovativos deverá selecionar o campo específico, conforme indicado na figura abaixo.

| Identificação dos Intervenientes | Identificação RPB       | Documentos          | Erros/Avisos                                          |          |                   |
|----------------------------------|-------------------------|---------------------|-------------------------------------------------------|----------|-------------------|
| os                               |                         |                     |                                                       | •        |                   |
|                                  |                         |                     |                                                       | Confirma | Ipload documentos |
| ntregue a Declaração de doação   | o e foi confirmado o re | conhecimento da     | a assinatura dos pais nas doações entre pais e filhos |          | +                 |
| He                               | rança antecipada entre  | e cônjuges (asse    | nto de casamento)                                     |          | +                 |
| Heranç                           | a antecipada entre pai  | is e filhos (cartão | do cidadão dos filhos)                                |          | +                 |

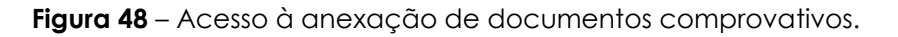

Seguidamente deverá procurar (>>>>) e descrever o documento a anexar (>>>>), e por fim carregar no botão adicionar (>>>>).

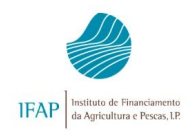

| nstruções: Eso  | olha o documento que  | pretende premindo em     | "Escolher"   | e depois |      |
|-----------------|-----------------------|--------------------------|--------------|----------|------|
| orima em "Adici | onar". O documento se | rá adicionado à tabela d | le documente | os onde  |      |
| deverá completa | r os detalhes sobre o | documento.               | •            |          |      |
| 2               |                       |                          |              |          |      |
| Cillingershulle |                       |                          | ania adi     | Procu    | urar |

Figura 49 – Anexar documentos comprovativos (cont.).

Para anexar novos documentos, bastará repetir todo o processo. À medida que são incorporados, os documentos passam a figurar numa tabela onde também é possível confirmar a data de anexação e o código do utilizador.

Para eliminar um documento já anexado, basta selecionar o botão 🐣

|                                                                                                    | Confirma | Upload documentos        |
|----------------------------------------------------------------------------------------------------|----------|--------------------------|
| gue a Declaração de doação e foi confirmado o reconhecimento da assinatura dos pais nas doações entre pais e filhos |          | + herança antecipada.pdf |
| Herança antecipada entre cônjuges (assento de casamento)                                                            |          | +                        |
| Herança antecipada entre pais e filhos (cartão do cidadão dos filhos)                                               |          | +                        |
|                                                                                                    |          |                          |

Figura 50 – Local de visualização dos documentos anexados.

## 2.7 - Separador "Erros e Avisos"

Sempre que se valida uma comunicação é verificada a coerência dos dados, podendo a aplicação originar erros, que consoante a sua importância, deverão ser minimizados ou eliminados.

Os erros criados podem ser de dois tipos: Erros Impeditivos Ü ou Alertas 🔔.

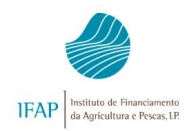

Os primeiros são de correção obrigatória, uma vez que impedem a submissão da transferência. Já as mensagens informativas têm a função de alertar os utilizadores para determinadas situações, não exigindo correção, uma vez que não comprometem a submissão da comunicação.

Neste separador podem consultar-se as ocorrências geradas. Para além do tipo, código e descrição do erro, existem mais dois campos (complemento e regra), que ajudam na identificação e no procedimento a adoptar na resolução do problema.

| ipo de c<br>lome     | documento: Comur    | licação de Transferé | ncias (CTC2017) Tipo: Substituição (SUB) Po<br>NIF/NIPC:                                                                                                | eríodo: 1 N.º do documento: 16434 Versão: 2                                                  |                                                                                                    |
|----------------------|---------------------|----------------------|----------------------------------------------------------------------------------------------------|----------------------------------------------------------------------------------------------|----------------------------------------------------------------------------------------------------|
| stado: I             | nicial (1) Validado | em: (Não validado)   | 3ubmetido em: (Não submetido)                                                                                                    | Únts                                                                                         | Utilizador Titular:<br>Criado em 2017-02-14 14:45:13 por<br>ima alteração em 2017-02-14 14:52:01 por |
| Identif              | icação dos Interven | ientes RPB           | Trans. Temp. RPB MAA FTA Do                                                                                                    | cumentos Erros/Avisos                                                                        |                                                                                                    |
| rro                  | s/Avisos Err        | os e avisos gerados  | durante a validação do documento                                                                                                    |                                                                                              |                                                                                                    |
|                      | Origem              | Código               | Descrição                                                                                                    | Complemento                                                                                  | Regra                                                                                                |
|                      |                     | 6                    | Os direitos ao pagamento de RPB<br>indicados na transferência estão sujeitos<br>a verificação posterior, podendo, em<br>consequência, sofrer alterações |                                                                                              |                                                                                                    |
| <u>.</u>             |                     |                      |                                                                                                    |                                                                                              |                                                                                                    |
| <b>A</b>             |                     | 12                   | A comunicação de transferencia esta<br>sujeita à verificação de agricultor ativo                                                                        | (Nifap Cessionário): 2746783                                                                 |                                                                                                    |
| <b>A</b><br><b>B</b> |                     | 12                   | A comunicação de transferência esta<br>sujeita à verificação de agricultor ativo<br>Transferência sem documento<br>comprovativo                         | (Nifap Cessionário): 2746783<br>(No Documento de Arrendamento, falta Confirmar/Fazer Upload) |                                                                                                    |

Figura 51 – Lista de erros de erros gerados pela validação do documento.

No caso de existirem apenas alertas amarelos, significa que a validação ocorreu com sucesso, ou seja, que o documento recolhido passou em todas as validações e que está em condição de ser submetido.

A correção de um erro implica a edição de um dado. Sempre que algum separador é editado e um campo alterado, o estado do documento passa novamente a *Inicial*. <u>Só</u> <u>depois de uma nova validação é que os erros são atualizados ou eliminados</u>.

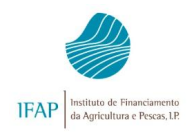

### 2.8 - Validações e Funcionalidades

#### Submeter

Caso não existam erros impeditivos de recolha, o pedido de transferência está em condições de ser submetido, sendo gerado o código de barras.

| Editar                                 | Validar                     | Submeter                                  | Imprimir Imprimir/Assinar                                                                                                    | Eliminar Sair                         |                            | C Atualizar                                                                           | 😡 Ajuda |
|----------------------------------------|-----------------------------|-------------------------------------------|----------------------------------------------------------------------------------------------------|---------------------------------------|----------------------------|---------------------------------------------------------------------------------------|---------|
| íipo de docu<br>lome:<br>Estado: Válid | mento: Com<br>1o (3) Valida | nunicação de Tra<br>!<br>ado em: 2016-03- | ansferências (CTC2016) Tipo: Norma<br>7124893 NIF/NIPC:<br>10 12:43:11 Submetido em: (Não sub                                                              | al (NOR) Período: 1 N.º c<br>ometido) | o documento: 237 Versão: 1 |                                                                                       |         |
|                                        |                             |                                           |                                                                                                    |                                       | Criad<br>Última alteraçã   | Utilizador Titular.<br>lo em 2016-03-10 12:42:25 por<br>io em 2016-03-10 12:43:11 por |         |
| Identificaçã                           | ão dos Inter                | venientes Ide                             | entificação RPB Documentos                                                                                                    | Erros/Avisos                          |                            |                                                                                       |         |
| Erros/A                                | visos                       | Erros e avisos ge                         | erados durante a validação do docume                                                                                                    | ento                                  |                            |                                                                                       |         |
| 0                                      | rigem                       | Código                                    | Descrição                                                                                                    | Cor                                   | nplemento                  | Regra                                                                                 |         |
| •                                      |                             | 6                                         | Os direitos ao pagamento de<br>RPB indicados na transferência<br>estão sujeitos a verificação<br>posterior, podendo, em<br>consequência, sofrer alterações |                                       |                            |                                                                                       |         |
|                                        |                             |                                           | A comunicação de transferência                                                                                                    |                                       |                            |                                                                                       |         |

Figura 52 – Submissão do pedido de transferência.

A aplicação abrirá seguidamente uma nova janela a pedir a confirmação da intenção de submeter o documento do cedente.

Decorridos 18 dias úteis desde a data de criação da comunicação, se o cedente não a concluir, submetendo o pedido, o sistema eliminá-lo-á automaticamente, enviando, ao utilizador uma mensagem via *e-mail*, a alertar para o facto de faltarem 8 dias úteis para o término do prazo estipulado para a submissão.

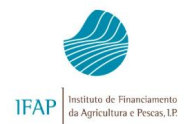

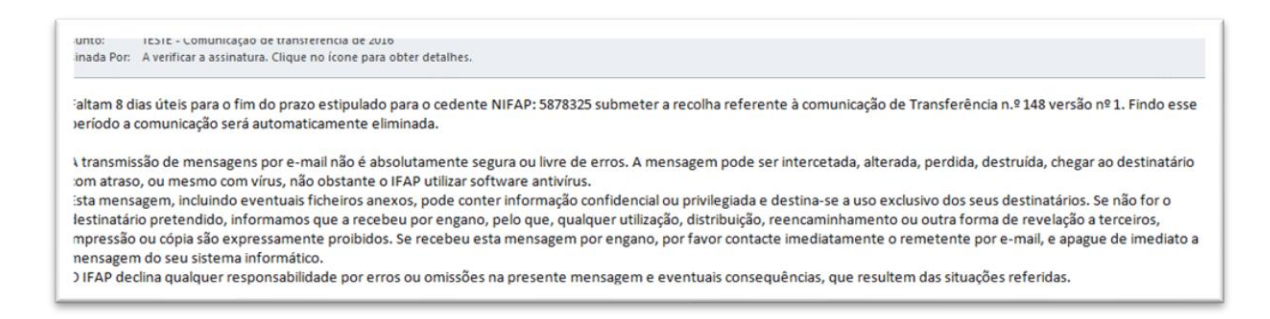

Figura 53 – E-mail enviado ao cedente a alertar para eliminação automática.

A submissão do documento do cedente gera automaticamente um documento do cessionário, que terá de ser submetido para que a comunicação se concretize.

# Imprimir

| Editar                            | Validar                    | Submeter                       | Imprimir                          | Imprimir/Assinar                                          | Eliminar                                   | Sair                       |                  |           |   |                    |                          |                                       | C Atu                                      | alizar | Ajuda |
|-----------------------------------|----------------------------|--------------------------------|-----------------------------------|-----------------------------------------------------------|--------------------------------------------|----------------------------|------------------|-----------|---|--------------------|--------------------------|---------------------------------------|--------------------------------------------|--------|-------|
| 🔒 Docu                            | mento Subn                 | netido. O docun                | nento só pode s                   | er consultado.                                            | -                                          |                            |                  | -         | - |                    |                          |                                       |                                            | -      |       |
| Tipo de do<br>Nome:<br>Estado: Su | cumento: Co<br>bmetido (4) | municação de<br>Validado em: 2 | Transferências<br>017-02-14 14:55 | (CTC2017) Tipo: Noi<br>NIFAP: NIF<br>8:02 Submetido em: 2 | rmal (NOR) Pe<br>F/NIPC:<br>017-02-14 14:5 | riodo: 1 N.º do do<br>8:14 | cumento: 16435 V | /ersão: 2 |   |                    |                          |                                       |                                            |        |       |
|                                   |                            |                                |                                   |                                                           |                                            |                            |                  |           |   | Cr<br>Última alter | iado em 20<br>ação em 20 | Utiliza<br>17-02-14 14<br>17-02-14 14 | dor Titular:<br>1:57:42 por<br>1:58:14 por |        |       |
| Identifica                        | ição                       |                                |                                   | mp. RPB MA                                                | A FTA                                      |                            |                  |           |   |                    |                          |                                       |                                            |        |       |

Figura 54 – Modo de impressão do documento do cedente.

Depois da submissão, ao efetuar a impressão, o formulário vem com o respetivo código de barras e a data de submissão. De realçar a alusão para o facto da versão do cessionário ainda não estar submetida.

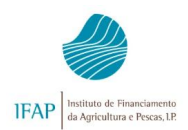

#### Comunicação de Transferências 2025

Manual Prático do Utilizador

| IFAP<br>Instituto de Financiarentes<br>da Agricultura e Penas, UP           | COMUNICAÇÃO DE TRANSFERÊNCIA ( RPB / RPA / MAA / FTA )<br>Reg. (UE) nº 1307/2013, Reg. (UE) nº 1305/2013                          | Ano: 2021 REPÚBLICA AGRICULTURA<br>Pág. 1 de 4 PORTUGUESA MAR                            |
|-----------------------------------------------------------------------------|----------------------------------------------------------------------------------------------------|------------------------------------------------------------------------------------------|
| 6099123.NOR.IFAP00<br>Tipo Interveniente: Cessio<br>N.º Comunicação Cedente | NOR         CT           nário         9464         Ver.         N.º Comunicação Cessionário:         9466         Ver.         1 | C2021.9466.1<br>Comunicação confirmada pelo cessionário<br>Data de Submissão: 2021-01-13 |
| 1 . Identificação dos Inter                                                 | venientes                                                                                                    |                                                                                          |
| Cedente                                                                     | Cessionário                                                                                                    | Entidade Recetora                                                                        |
| Nome:                                                                       | Nome:                                                                                                    | Código: IFAP00                                                                           |
| NIFAP:                                                                      | NIFAP:                                                                                                    | Delegação: INSTITUTO DE FINANCIAMENTO DA<br>AGRICULTURA E PESCAS I.P.                    |
| Transferências :                                                            | Definitiva Herança indivisa Herança antecipada     Temporária Herança herdeiro único X Herança com partilha                       | Cisão Alteração estatuto jurídico<br>Fusão                                               |
| Ajudas :                                                                    | Direitos de RPB Participacão RPA Compromissos MAA X Projetos FTA                                                                  |                                                                                          |

Figura 55 – Impressão do formulário do cedente já depois de submetido

## Consultar

Para consultar os documentos do cedente já criados, deverá seguir os seguintes passos no quadro inicial de pesquisa:

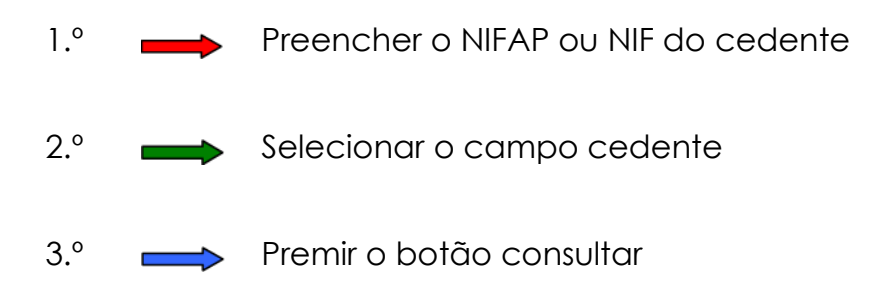

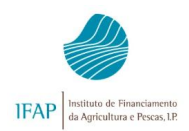

| Instruções: Indiano o NIFAP<br>mais abaixo. Pode escueros | ou NIF/NIPC, prima a te<br>e os resultados incluem | cla tab do seu tecla<br>as comunicações n | ido; indique o critéri<br>ão arquivadas, arqu | da sua procura e p<br>vadas ou todas as c | rima em "Procurar". C<br>comunicações. | is resultados surgirão num | na tabela |
|-----------------------------------------------------------|----------------------------------------------------|-------------------------------------------|-----------------------------------------------|-------------------------------------------|----------------------------------------|----------------------------|-----------|
| 2                                                         |                                                    |                                           |                                               |                                           | •                                      |                            |           |
| NIFAP                                                     | 3754577                                            |                                           |                                               |                                           |                                        |                            |           |
| NIF/NIPC                                                  |                                                    |                                           |                                               |                                           |                                        |                            |           |
| Tipo de Interveniente                                     | Cedente                                            | ~                                         | + Criar                                       |                                           |                                        |                            |           |
| Estado do Documento                                       | Todos                                              | ~                                         |                                               |                                           |                                        |                            |           |
| N.º do Documento                                          |                                                    |                                           |                                               |                                           |                                        |                            |           |
| Cód. Utilizad                                             | 2                                                  |                                           |                                               |                                           |                                        |                            |           |
|                                                           |                                                    |                                           |                                               |                                           |                                        |                            |           |

Figura 56 – Consultar documentos do cedente.

A aplicação disponibiliza um quadro com todos os documentos do cedente, sendo possível, para além de outros dados, observar o número, a respectiva versão e estado, bem como o NIFAP do cessionário.

Esta consulta obedece a determinadas permissões, que ao nível do utilizador apenas permite a consulta de documentos criados pelo próprio.

## Substituir

Um pedido de transferência depois de submetido só poderá ser alterado através de uma substituição.

Nos pedidos de substituição não é possível a alteração do NIFAP, ou seja, só são permitidas substituições dentro do mesmo grupo de beneficiários (cedente/cessionário).

Para cada pedido poderão ser efectuadas no máximo 4 substituições.

No quadro de consulta dos documentos do cedente, deverá premir o botão, específico para esta função, e posteriormente confirmar a intenção de criar o documento de substituição.

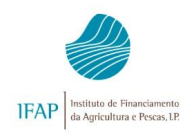

|   | N.º Documento | Versão | Tipo Candidatura | Estado    | Data Submissão | Data Eliminação | Tipo Intervenção | NIFAP Cessionário | Imprimir | Substituir | Elimin |
|---|---------------|--------|------------------|-----------|----------------|-----------------|------------------|-------------------|----------|------------|--------|
| ٦ | 147           | 1      | NOR              | Submetido | 20/Out/2011    |                 | Cedente          | 514               | 3        | D-01 7     |        |
| 1 | 147           | 2      | SUB              | Submetido | 20/Out/2011    |                 | Cedente          | 514               | 3        | D.D        | X      |

Figura 57 – Substituição de um documento já submetido.

|        | Mensage     | m da página Web                                              |               |
|--------|-------------|--------------------------------------------------------------|---------------|
| NIFAP: | 26105 NIF 😲 | Tem certeza que pretende criar um documento de substituição? | C Cessionário |
|        |             | OK Cancelar                                                  |               |

Figura 58 - Confirmação da intenção de criar documento de substituição.

A substituição gera nova versão do documento, sendo necessário clicar sobre o número do documento para entrar no separador de rosto, e aí poder iniciar o processo de substituição da comunicação, seguindo os passos anteriormente descritos.

|   |   | N.º do Doc. | Versão | Тіро         | Estado        | Data de Submissão   | Data de Eliminação | Tipo intervenção | NIFAP Cedente | Desm. |            |          |
|---|---|-------------|--------|--------------|---------------|---------------------|--------------------|------------------|---------------|-------|------------|----------|
| ø | × | 16435       | 1      | (NOR) Normal | (4) Submetido | 2017-01-30 15:42:27 |                    | CES              | 1495926       |       | Substituir | Eliminar |
| ø | × | 16435       | 2      | (NOR) Normal | (4) Submetido | 2017-02-14 14:58:14 |                    | CES              | 1495926       |       | Substituir | Eliminar |
|   |   |             |        |              |               |                     | 2 linha(s)         |                  |               |       |            |          |

Figura 59 – Entrar na nova versão do documento do cedente.

No final, depois de efetuadas as substituições pretendidas, deverá submeter a nova versão do documento do cedente. Decorrido o prazo estipulado se a mesma não estiver submetida será automaticamente eliminada, prevalecendo a versão anteriormente submetida.

Conforme já descrito para a versão inicial, a aplicação enviará um e-mail a alertar para o sucedido.

# 3 - FORMULÁRIO DO CESSIONÁRIO

Após a submissão por parte do cedente, é gerado um novo formulário onde o cessionário deverá confirmar os dados introduzidos pelo cedente.

DAD - 2025

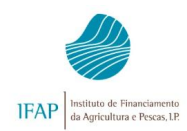

A cada pedido ou versão do cedente está associado o respectivo pedido do cessionário.

O processo de recolha da comunicação por parte do cessionário apenas permite a **criação**, **validação** e a **submissão** do documento, ou seja, não contempla a **substituição** do mesmo.

As comunicações não submetidas dentro do prazo estipulado para o efeito (18 dias úteis), serão automaticamente eliminadas pela aplicação, sendo enviado um *e-mail* ao utilizador quando faltarem 8 dias úteis para o fim do prazo.

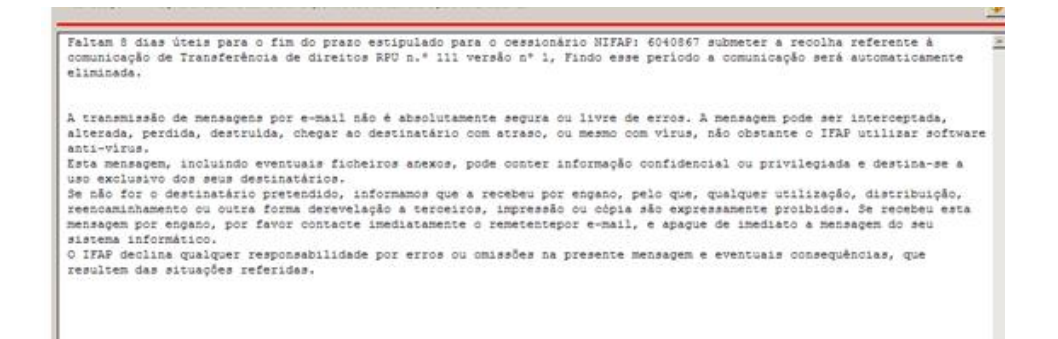

Figura 60 – E-mail enviado ao cessionário a alertar para a eliminação automática.

# Criar

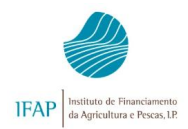

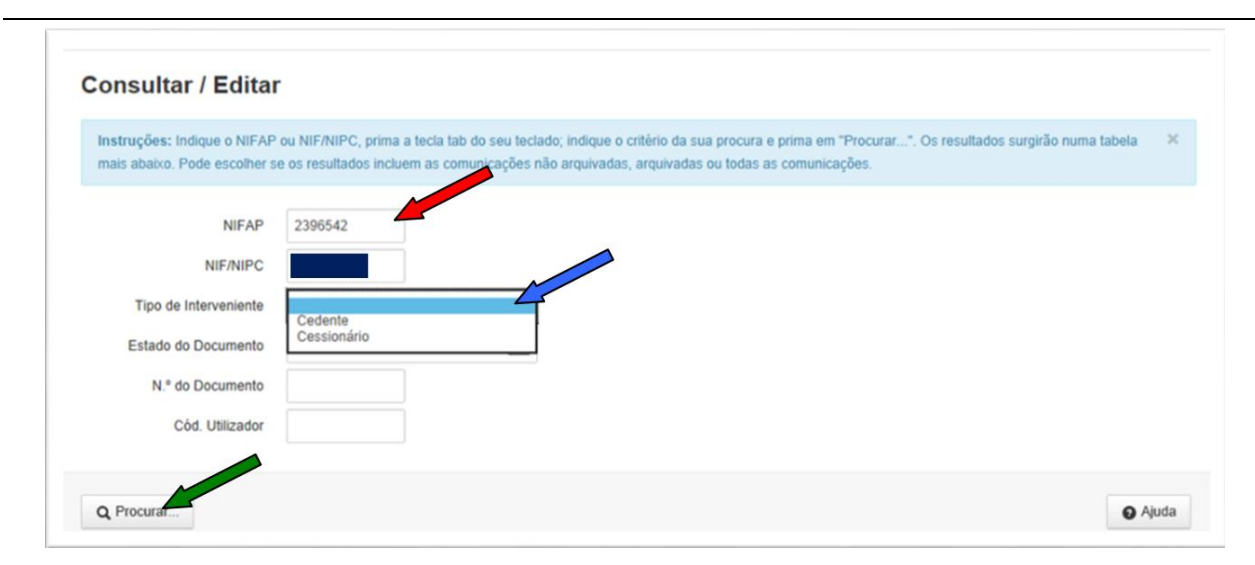

Figura 61 – Criação de uma comunicação de transferência do cessionário.

Da consulta resultam os documentos ainda por criar e, no caso de também existirem, aqueles já criados pelo cessionário, distribuídos por diferentes quadros.

Para criar o documento do cessionário deverá clicar sobre o sinal de visto 🗸 do documento ainda por analisar. O documento do cessionário ficará submetido.

|    |         | N.º do Doc.<br>Cedente |                             |      | Versão Doc.<br>Cedente |                  | Estado               |                | NIFAP<br>Cedente | NIFA  | P<br>ionário |  |
|----|---------|------------------------|-----------------------------|------|------------------------|------------------|----------------------|----------------|------------------|-------|--------------|--|
|    | X 16358 |                        | 16358                       | 2    |                        | (4) Submetido    | 2136                 | 801            | 5                |       |              |  |
| ns | sferê   | èncias em              | anális                      | e    |                        |                  |                      |                |                  |       |              |  |
| ns | sferê   | N." do Doc.            | anális<br><sub>Versão</sub> | Tipo | Estado                 | Data de Submissã | o Data de Eliminação | Tipo intervenç | io NIFAP Cedente | Desm. |              |  |

Figura 62 - Criação de uma comunicação de transferência do cessionário (cont.).

## Validar e Submeter

Após confirmados os dados submetidos pelo cedente, deverá validar o formulário e submetê-lo.

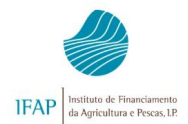

### Comunicação de Transferências 2025

Manual Prático do Utilizador

| tar Valdar Subr         | neler Imprimir | Imprimit/Assinar | Elminar Sair           |       |                             | C Abuelizar | 0 14 |
|-------------------------|----------------|------------------|------------------------|-------|-----------------------------|-------------|------|
| entificação dos Interve | nierdes M      | AA FTA Docum     | nentos Erros/Avisos    |       |                             |             |      |
| entificação d           | los Intervenie | entes            |                        |       |                             |             |      |
| edente                  |                |                  |                        |       |                             |             |      |
| Cedente                 |                |                  | Cessionário            |       | Entidade Recetora           |             |      |
| Nome / Denominação S    | Social         | _                | Nome / Denominação Soc | al    | Código                      |             |      |
|                         |                |                  |                        |       | IFAP00                      |             |      |
| Nf/Npc                  | Nitap          |                  | NT                     | Nitap | IFAP00                      |             |      |
| po de Transf            | erência        |                  |                        |       |                             |             |      |
| Interveniente           | es da comuni   | cação de tra     | nsferência             |       |                             |             |      |
|                         | NIF/NIPC       | NIFAP            |                        | Nome  | Nº de direitos a transferir |             |      |
|                         |                |                  |                        |       | 4.94                        |             |      |

Figura 63 - Validação do pedido de transferência de direitos RPB pelo cessionário.

# Imprimir

| IFAP<br>Instituto de Financiamento<br>da Agricultura e Pescas, I.P.        | COMUNICAÇÃO DE TRANSFERÊNCIA ( ARB / FTA )<br>Reg. (UE) nº 2021/2115; Reg. (UE) nº 2021/2116<br>Reg. (UE) nº 2021/2116                                                                                                    | Ano: 2024<br>Pág. 1 de 5 REPÚBLICA<br>PORTUGUESA AGRICULTURA<br>AGRICULTURA<br>PORTUGUESA |
|----------------------------------------------------------------------------|----------------------------------------------------------------------------------------------------|-------------------------------------------------------------------------------------------|
| 8262761.NOR.IFAP00<br>Tipo Interveniente: Cessi<br>N.º Comunicação Cedente | Image: Working the second second s | Comunicação confirmada pelo cessionário<br>Data de Submissão: 2024-02-02                  |
| 1 . Identificação dos Inter<br>Cedente                                     | Cessionário                                                                                                    | Entidade Recetora                                                                         |
| Nome                                                                       | Nome:                                                                                                    | Código: IFAP00                                                                            |
| NIFAP:                                                                     | NIFAP:                                                                                                    | Delegação:                                                                                |
| Transferências :                                                           | Definitiva     Herança indivisa     Herança antecipada     Temporária     Herança herdeiro único     X Herança com partilha                                                                                                    | Alteração estatuto jurídico                                                               |
| Ajudas :                                                                   | Direitos de ARB                                                                                                    |                                                                                           |

Figura 64 – Formulário do pedido de comunicação do cessionário.

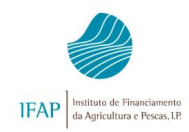

#### Anular a comunicação após submissão do cessionário ARB

Depois de submetida pelo cessionário, a anulação de uma transferência só é possível com a intervenção do cedente e do cessionário.

Trata-se de um processo com execução semelhante ao descrito na alteração de candidatura após submissão, na qual os intervenientes demonstram a sua intenção de <u>anular a comunicação anterior, submetendo uma nova versão do pedido com um valor</u> <u>nulo no campo número de direitos a transferir</u>.

O **cedente** deverá proceder da seguinte forma:

- 1 Criar um formulário de substituição;
- 2 Alterar a candidatura, indicando um total de <u>0</u> direitos a transferir;
- 3 Validar e submeter nova versão do documento;
- 4 Imprimir e assinar o formulário.

Por sua vez o **cessionário** terá de confirmar a alteração efetuada, devendo:

- 1 Consultar e criar a nova versão;
- 2 Validar e submeter a nova versão;
- 3 Imprime e assina a nova versão.

# Anular a comunicação após submissão do cessionário de Intervenções plurianuais dos Eixos C, D e F ou FTA

Depois de submetida uma transferência de Intervenções plurianuais dos Eixos C, D e F ou de projetos FTA, a anulação da mesma só será possível nas seguintes condições:

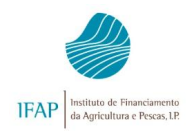

- 1. O cessionário dirige-se a uma sala de parcelário de modo a reverter a titularidade das parcelas afetas a intervenções plurianuais dos Eixos C, D e F ou ao projeto FTA
- 2. O cessionário comunica ao IFAP, através do *e-mail* Transferencias.RPB@ifap.pt, a sua intenção de anular a CTC, indicando para tal o N.º do documento e a versão.

## Recolha desmaterializada

A comunicação de transferência só poderá ser recolhida de forma desmaterializada, através de um balcão virtual, a partir de qualquer PC ligado à Internet.

Para efetuar a recolha desmaterializada deve registar-se no portal e seguir as instruções que constam no manual do registo do beneficiário no portal do IFAP.

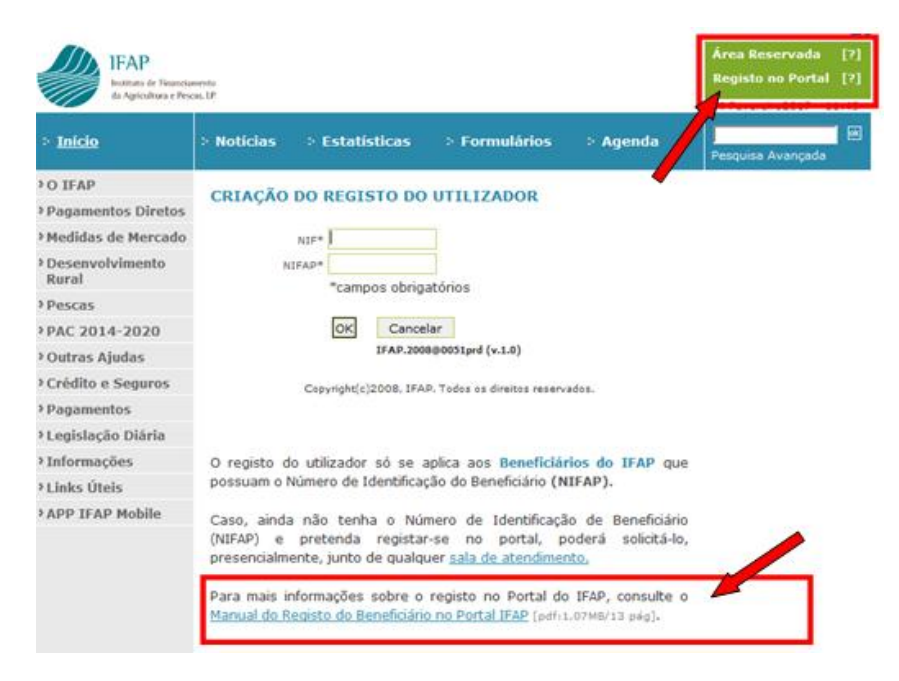

Figura 65 – Registo do beneficiário no portal do IFAP.

Após o registo o novo utilizador poderá entrar na área reservada do portal do IFAP, e iniciar a recolha de comunicação conforme o referido para as transferências materializadas.

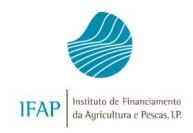

Caso o tipo de transferência exija documentação obrigatória, os documentos devem ser digitalizados e anexados na aplicação.

# SIMBOLOGIA USADA NAS DIVERSAS JANELAS DE RECOLHA DE TRANSFERÊNCIAS *ON-LINE*

| Ícone    | Descrição                                    |
|----------|----------------------------------------------|
| X        | Elimina registos                             |
| 1        | Dados de cariz informativo                   |
| 0        | Mensagens de erro impeditivo da<br>submissão |
| <u> </u> | Mensagens de alerta                          |
|          | Ferramenta para preenchimento de datas       |

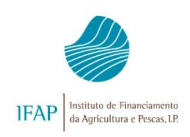

#### Comunicação de Transferências 2025 Manual Prático do Utilizador

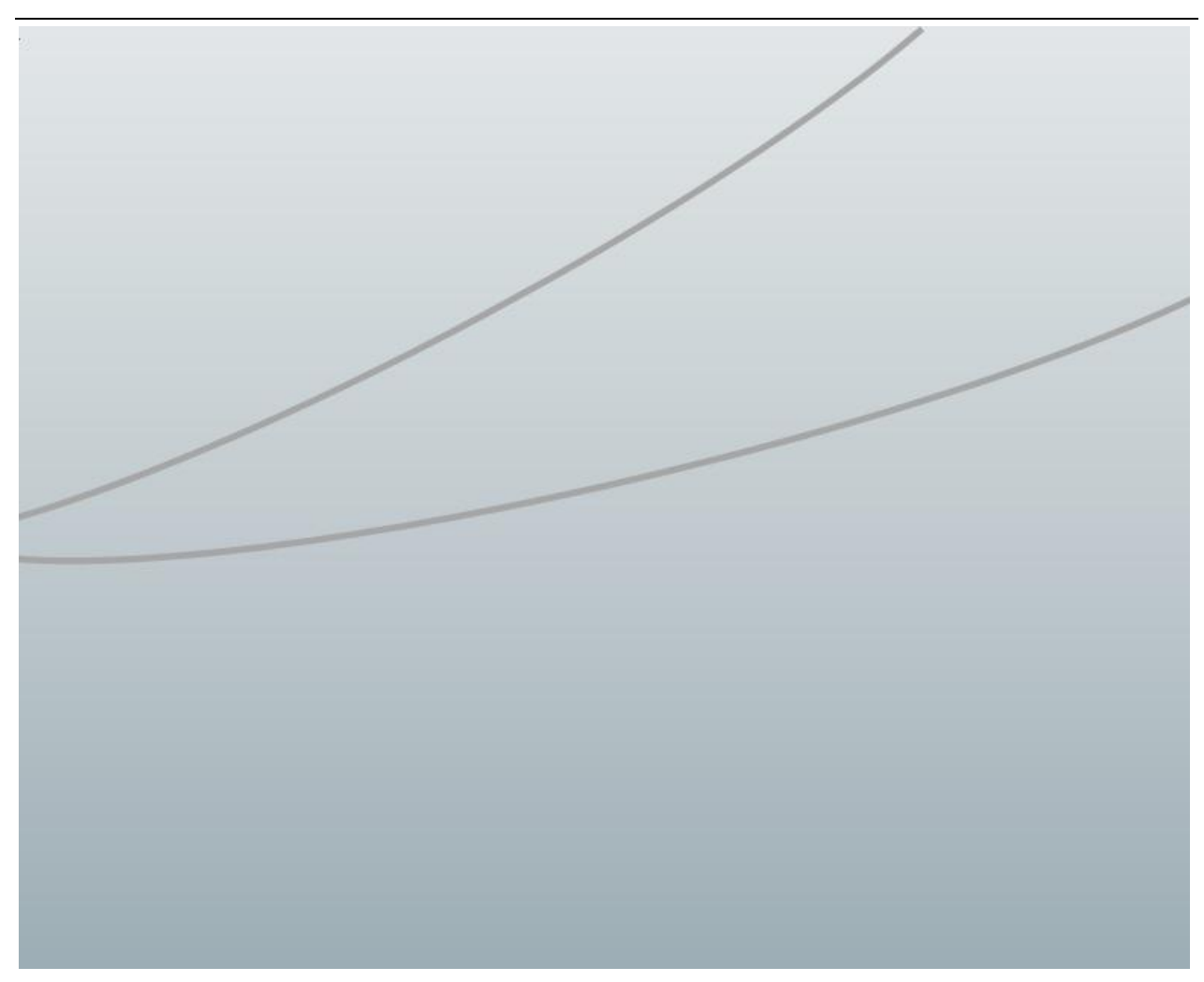

**FICHA TÉCNICA** 

#### Título MANUAL PRÁTICO DO UTILIZADOR COMUNICAÇÃO DE TRANSFERÊNCIAS - 2025

Autor/Editor INSTITUTO DE FINANCIAMENTO DA AGRICULTURA E PESCAS, I.P. Rua Castilho, n.º 45-51 1049-002 Lisboa Tel. 21 384 60 00 Fax: 21 384 61 70 Email: ifap@ifap.pt \* Website: www.ifap.pt

> **Conceção técnica** Departamento de Ajudas Diretas **Data de edição** 7 de janeiro de 2025